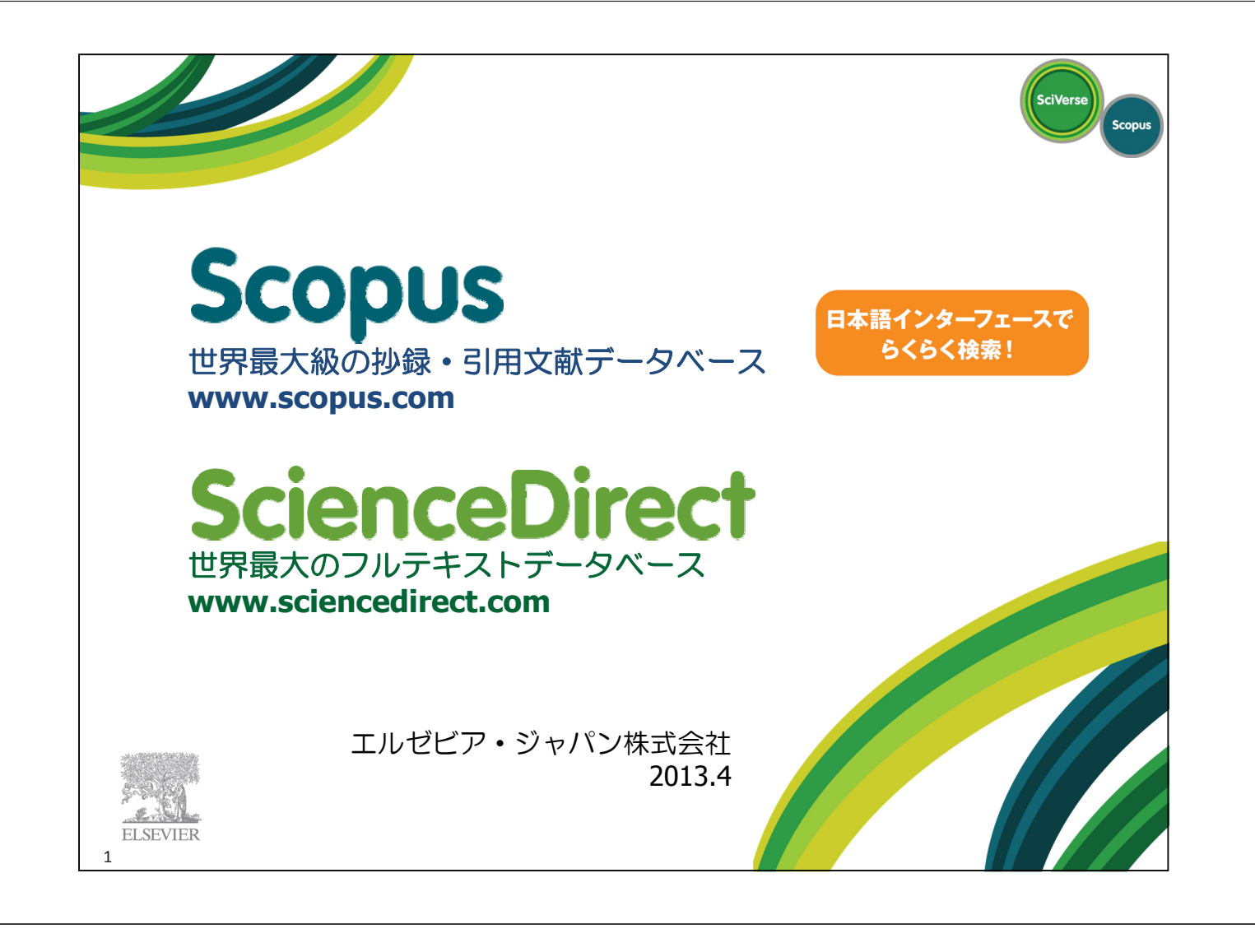

- なぜScopus?
- トピックで論文を探す
- 検索結果をまとめて処理する
- 投稿する雑誌を選択する
- 著者の論文、詳細を確認する
- 機関の論文、詳細を確認する
- パーソナル機能を使いこなす
- ScienceDirect(フルテキストデータベース)を使いこなす

SciVerse

Scop

モバイルアプリ・お問い合わせ先など

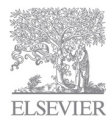

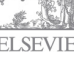

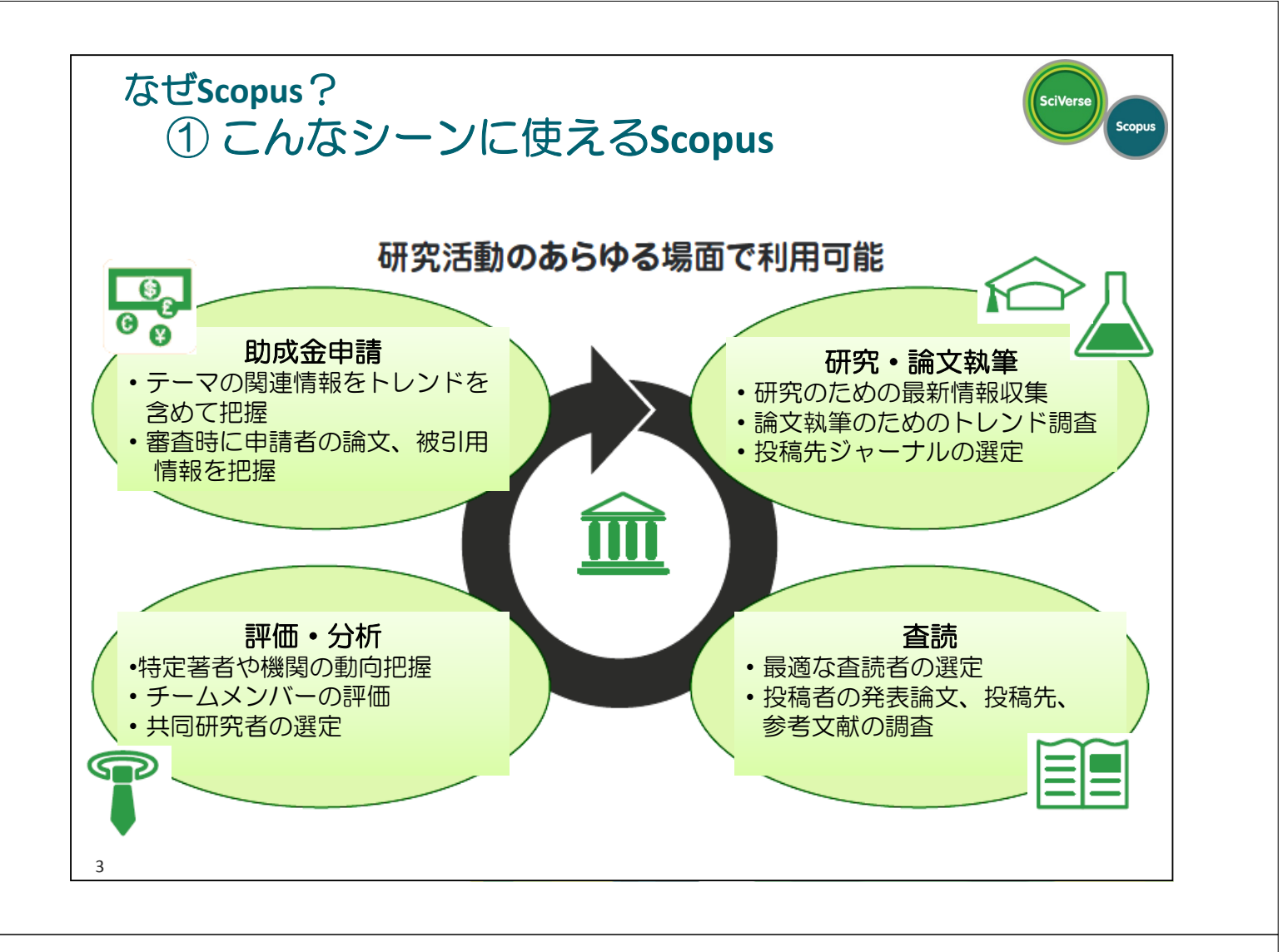

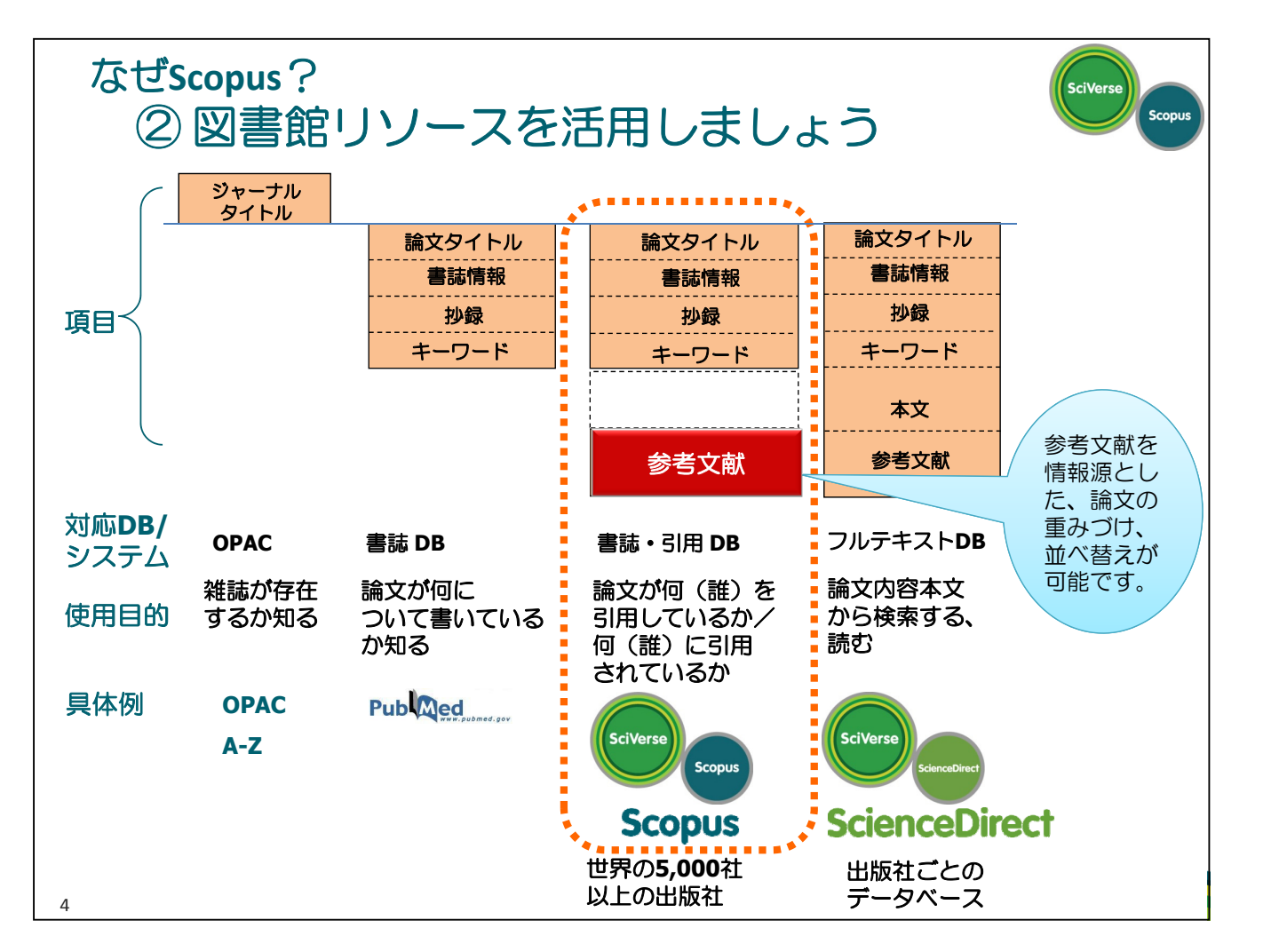

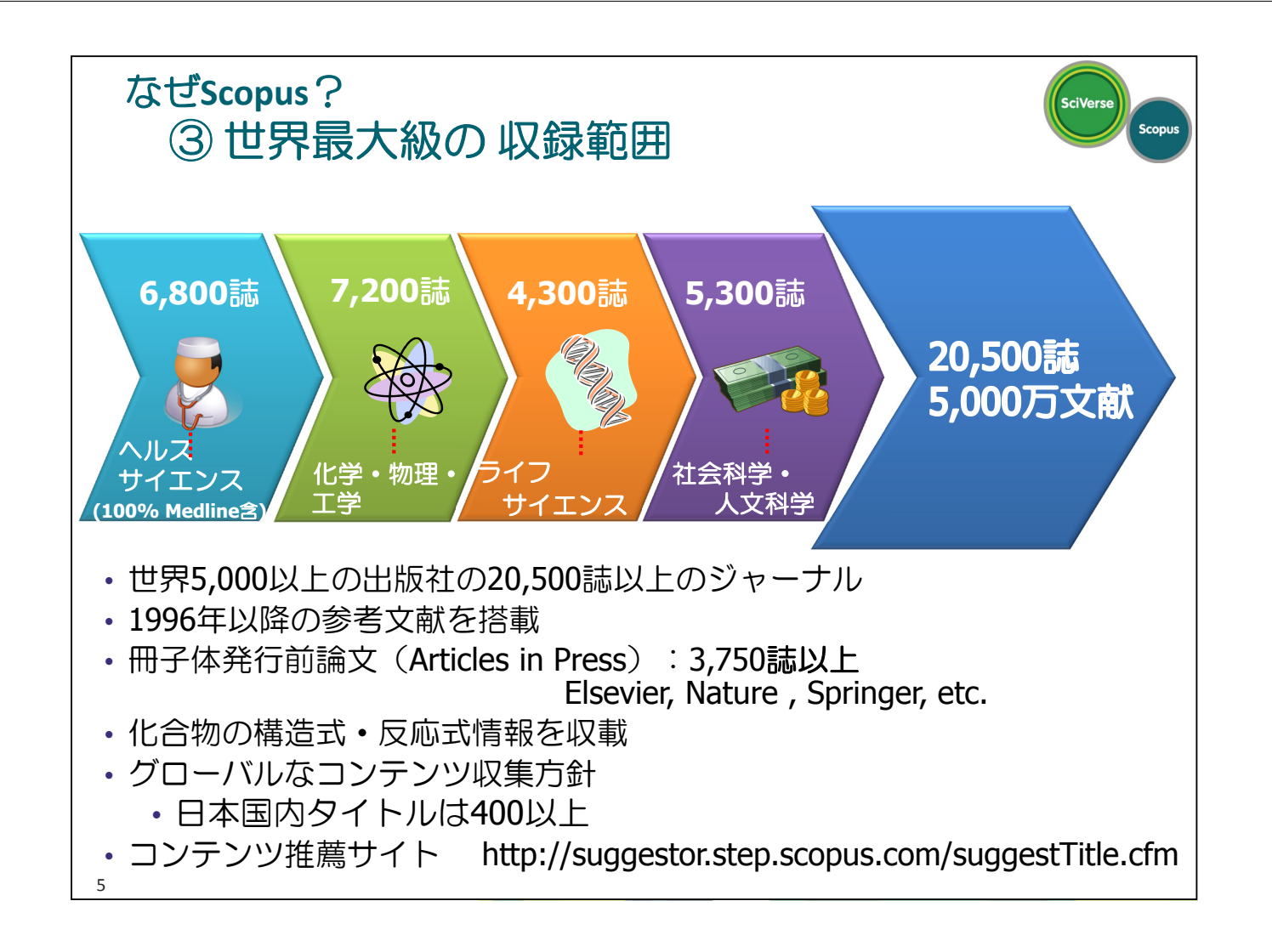

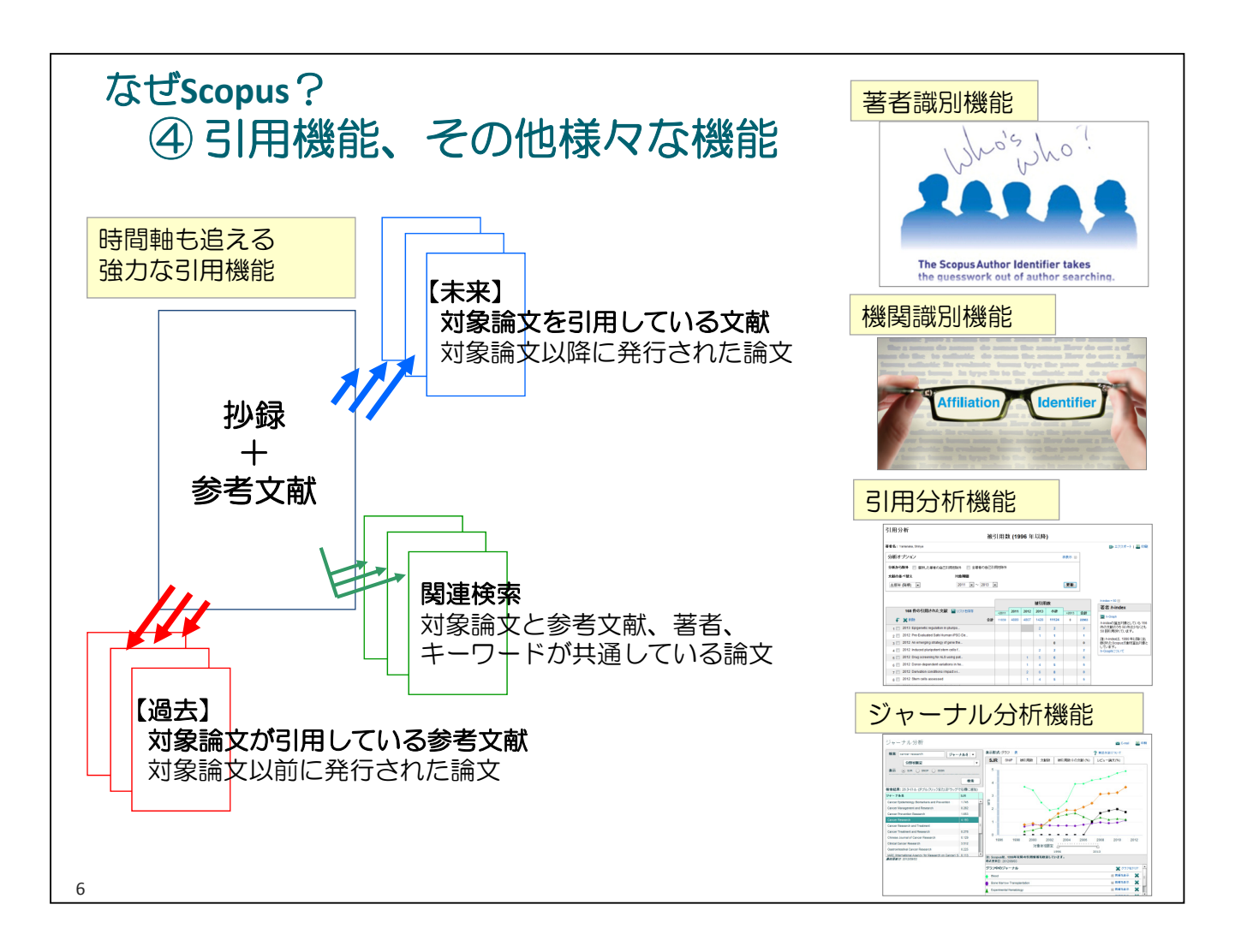

SciVerse Scopus

- なぜScopus?
- トピックで論文を探す
- 検索結果をまとめて処理する
- 投稿する雑誌を選択する
- 著者の論文、詳細を確認する
- 機関の論文、引用の詳細を確認する
- パーソナル機能を使いこなす
- ScienceDirect(フルテキストデータベース)を使いこなす
- モバイルアプリ・お問い合わせ先など

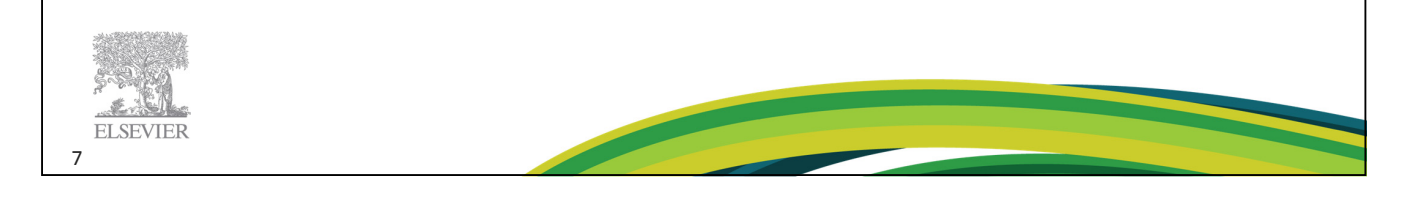

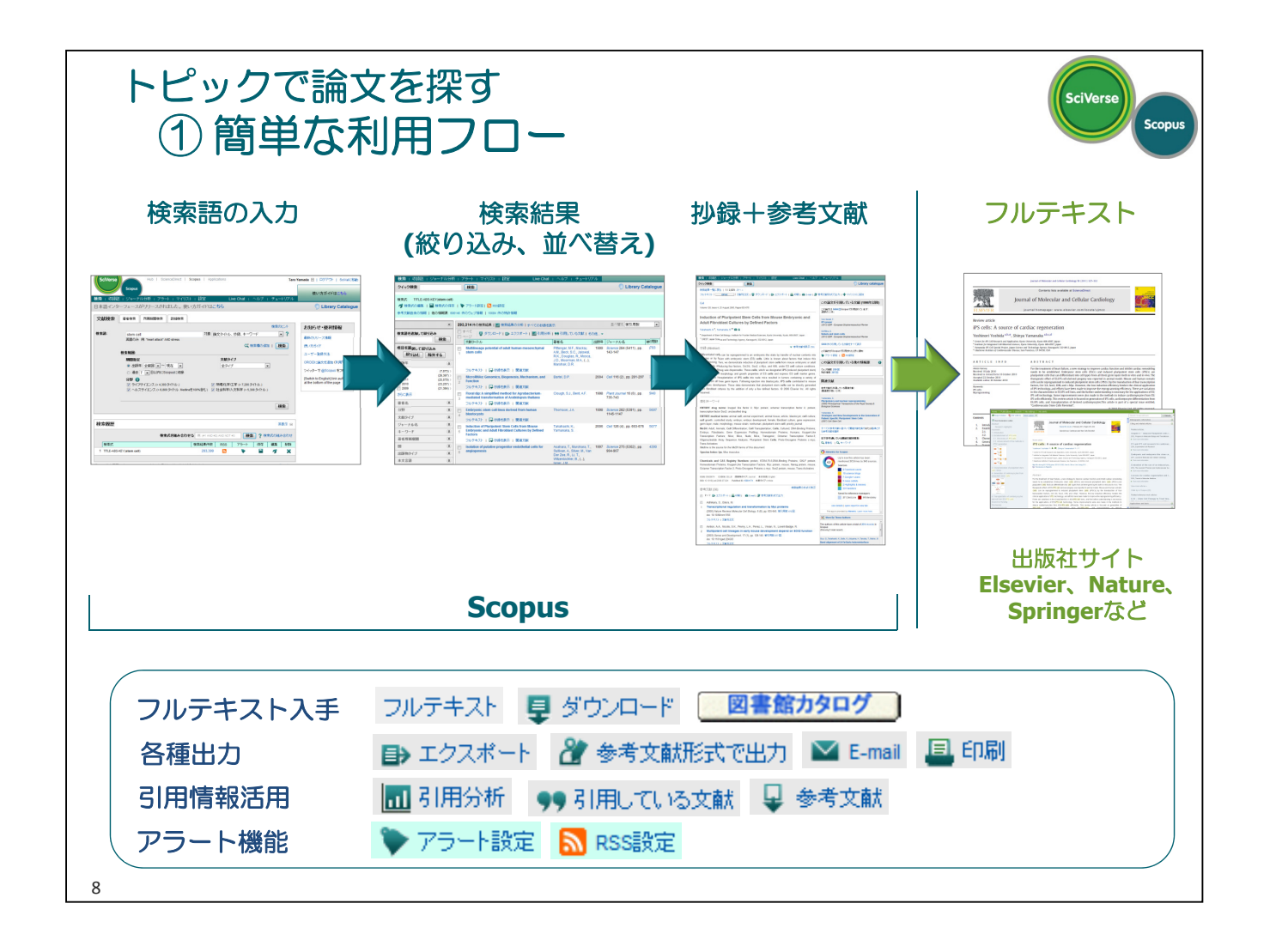

| トピックで言<br>② 検索の                                                                                                    | 扁文を探す<br>)開始                                                                                                    | SciVerse                                                                                         |
|----------------------------------------------------------------------------------------------------|----------------------------------------------------------------------------------------------------|--------------------------------------------------------------------------------------------------|
| SciVerse                                                                                                    | Hub   ScienceDirect   Scopus   Applications                                                                                                    | ユーザー登録   ログイン 田   SciValに移動<br>使い方ガイドはこちら                                                        |
| 検索     収録誌     ジャーナルク       日本語インターフェースが「       文献検索     著者検索                                                                                                    |                                                                                                    | Fa-FUアル     検索対象項目     ime     imit (                                                            |
| <sup>検</sup> 索語: stem cell<br>英語のみ 例<br>検索語入力 <sub>検索範囲</sub> :                                                                                                    | : "heart attack" AND stress<br>なく 検索欄の)                                                                                                    | 全項目            im 文タイトル、抄録、キーワード             am I 検索             im I 検索                         |
| <ul> <li>※ 英語のみ</li> <li>&gt;&gt;&gt;&gt;&gt;&gt;&gt;&gt;&gt;&gt;&gt;&gt;&gt;&gt;&gt;&gt;&gt;&gt;&gt;&gt;&gt;&gt;&gt;&gt;&gt;&gt;&gt;&gt;&gt;&gt;&gt;&gt;</li></ul> | 文献タイプ      全範囲 ▼ ~ 現在 ▼     理し、     日以内にScopusに収録     「エンス (> 4,300 タイトル.) ⑦ 物理化学/工学 (> 7,200 タイトル.)     イエンス (> 6,800 タイトル. Medineを100%含む) ⑦ 社会科学/人文科学 (> 5,300 タイトル) | im 291Pル                                                                                         |
| 検索履歴 組み合わせ検索                                                                                                    |                                                                                                    | 検索         零考又献           会議名         論文タイトル、抄録、キーワード、著者名           著者所属機関(名称)         著者所属機関(市) |
|                                                                                                    | 検索式を組み合わせる 例 (#1 AND #2) AND NOT #3 検索 ? 4                                                                                                    | まま示 □<br>著者所属機関(国)<br>推索式の組み合わせ<br>CAS登録番号<br>CAS登録番号                                            |
| 「現策すい<br>1 TITLE-ABS-KEY(cell therapy)                                                                                                    |                                                                                                    |                                                                                                  |
| チュードリアル<br>9                                                                                                    | Switch to English ※ ログイン後に切り替                                                                                                    | えると、設定を記憶                                                                                        |

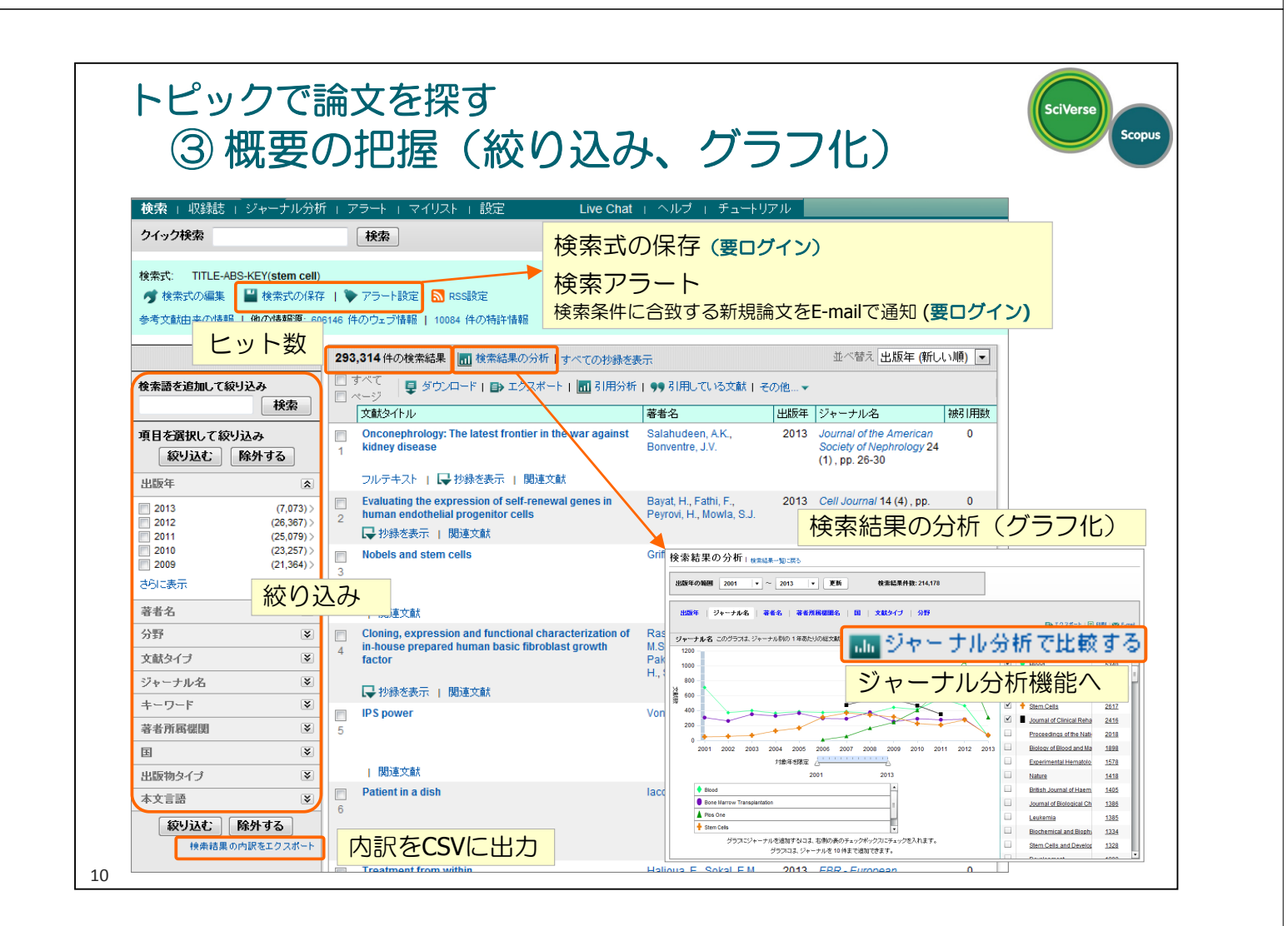

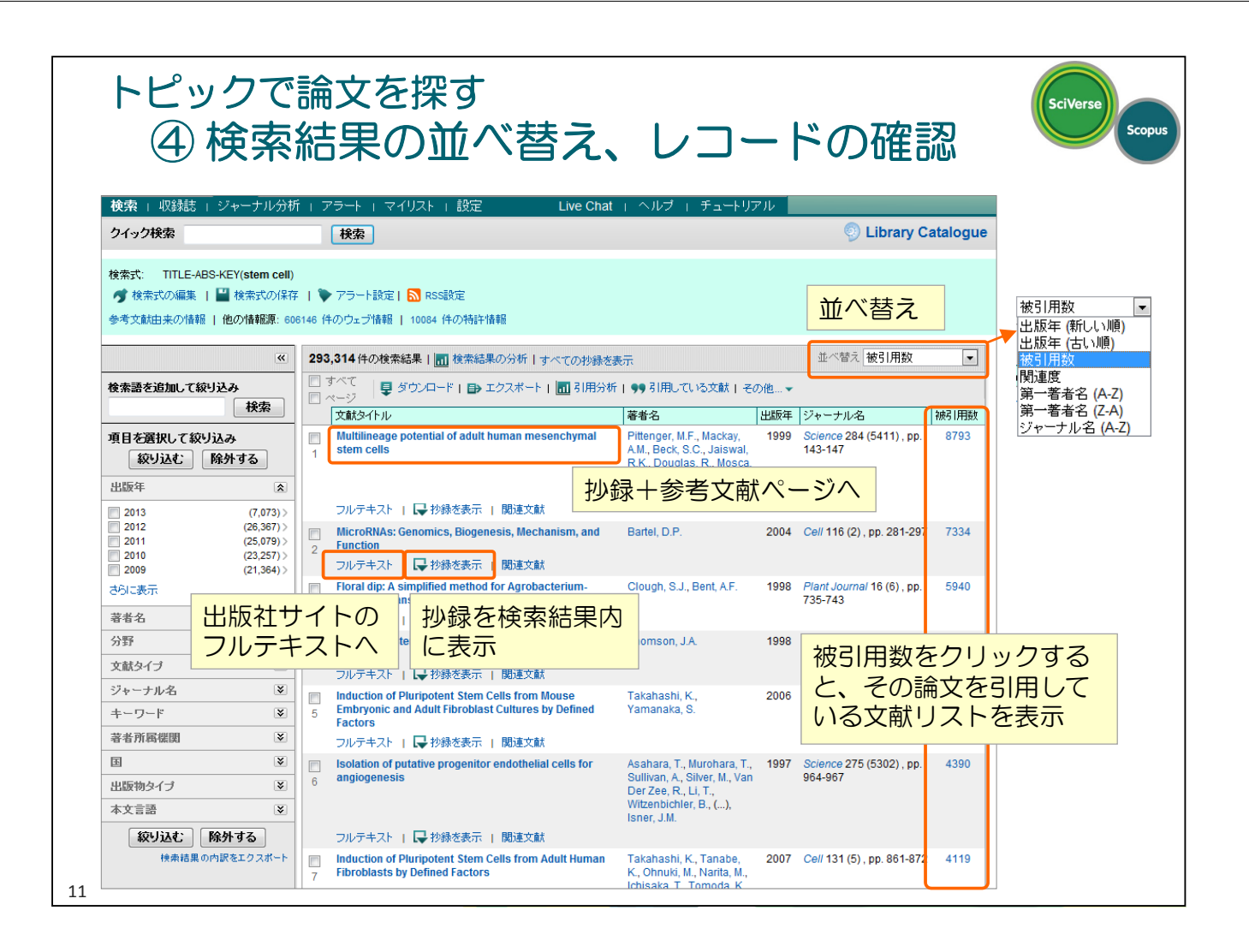

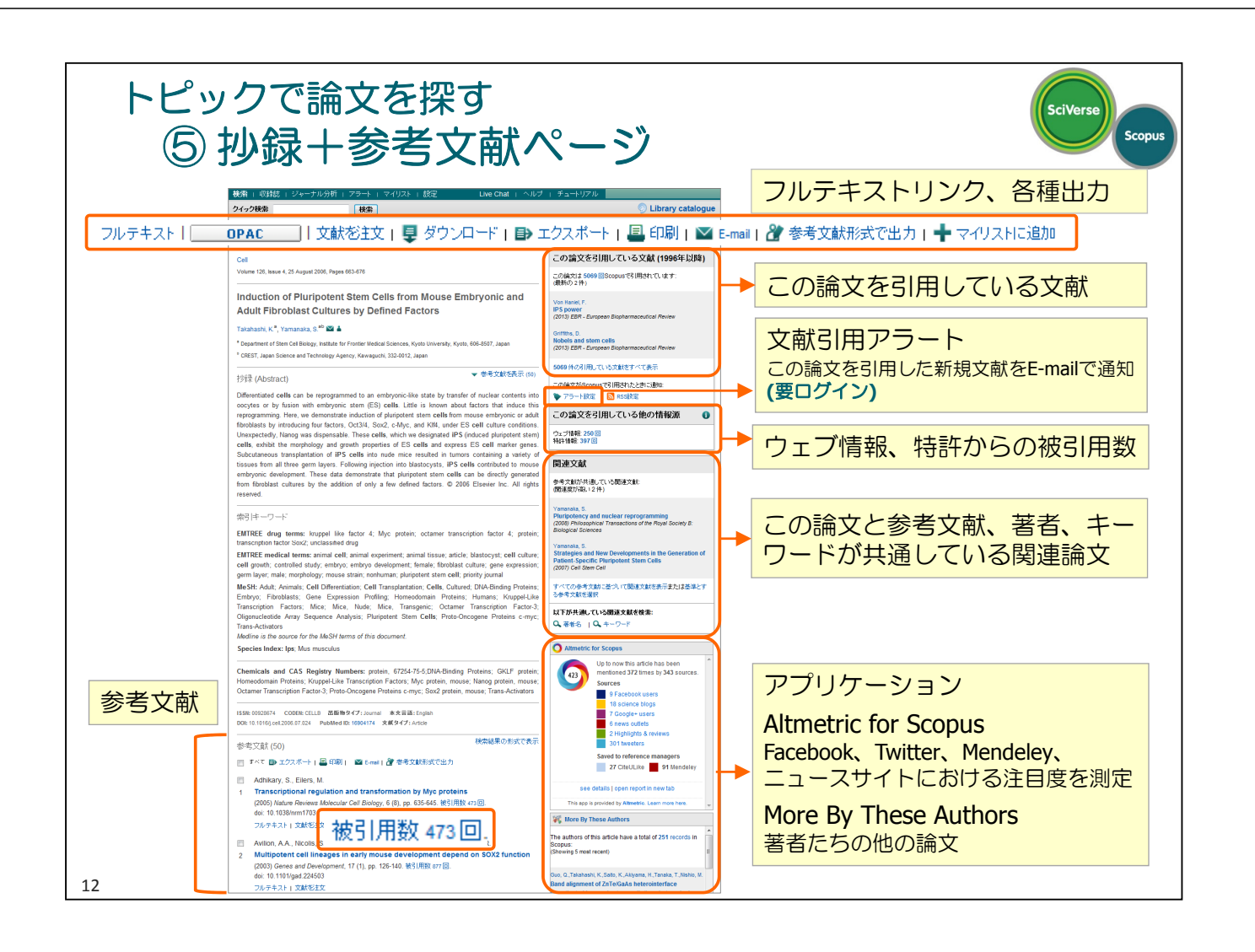

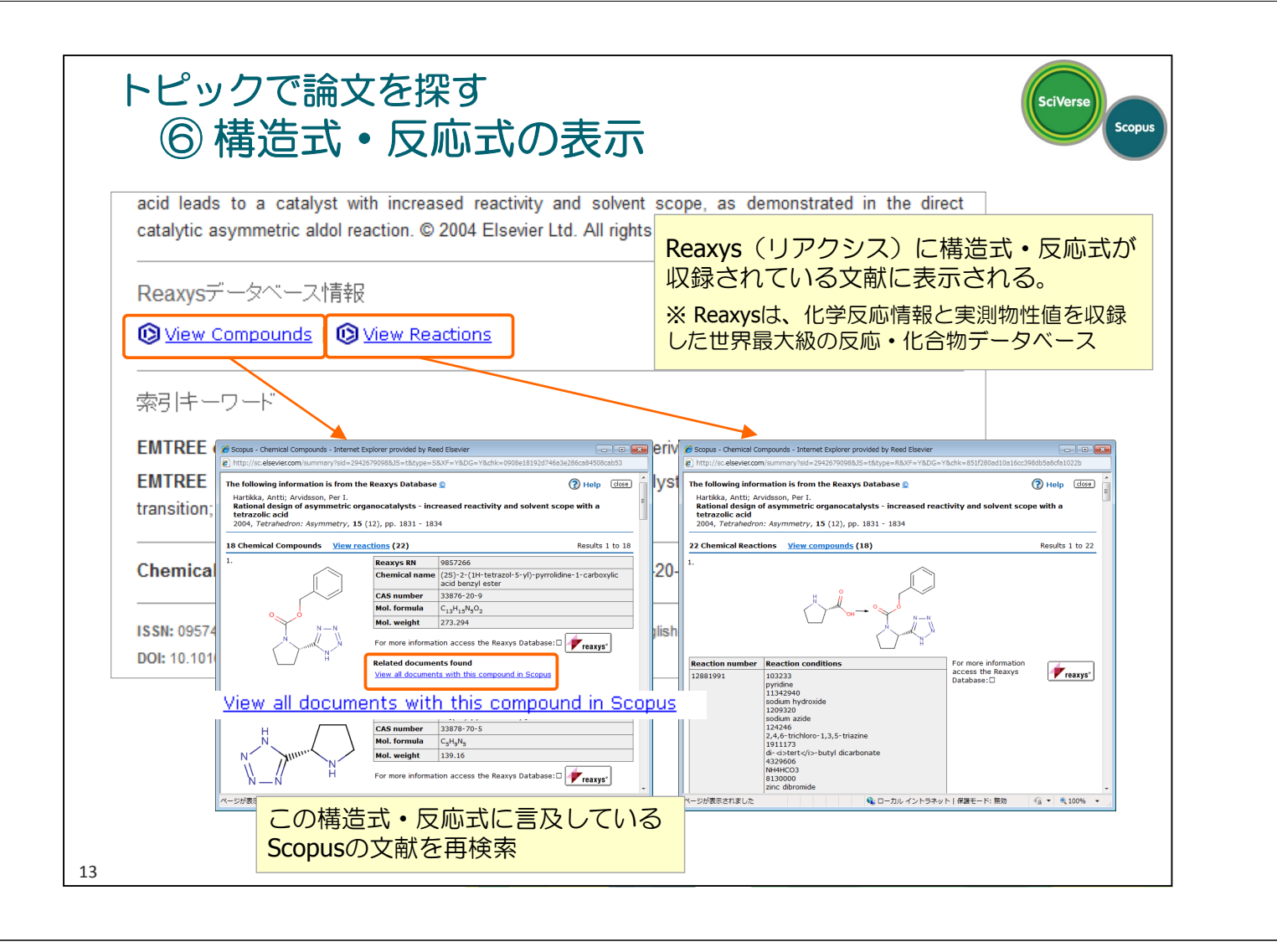

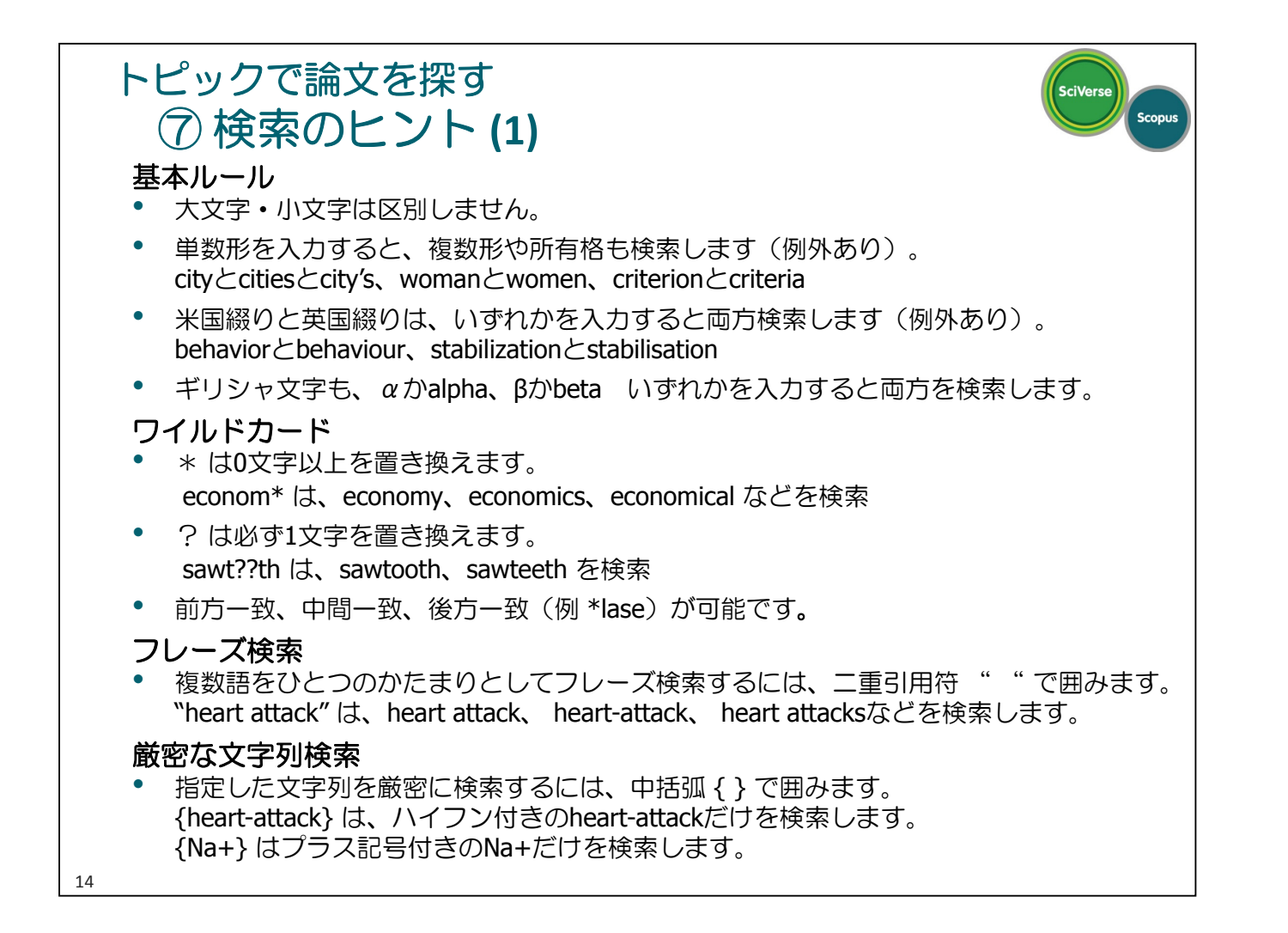

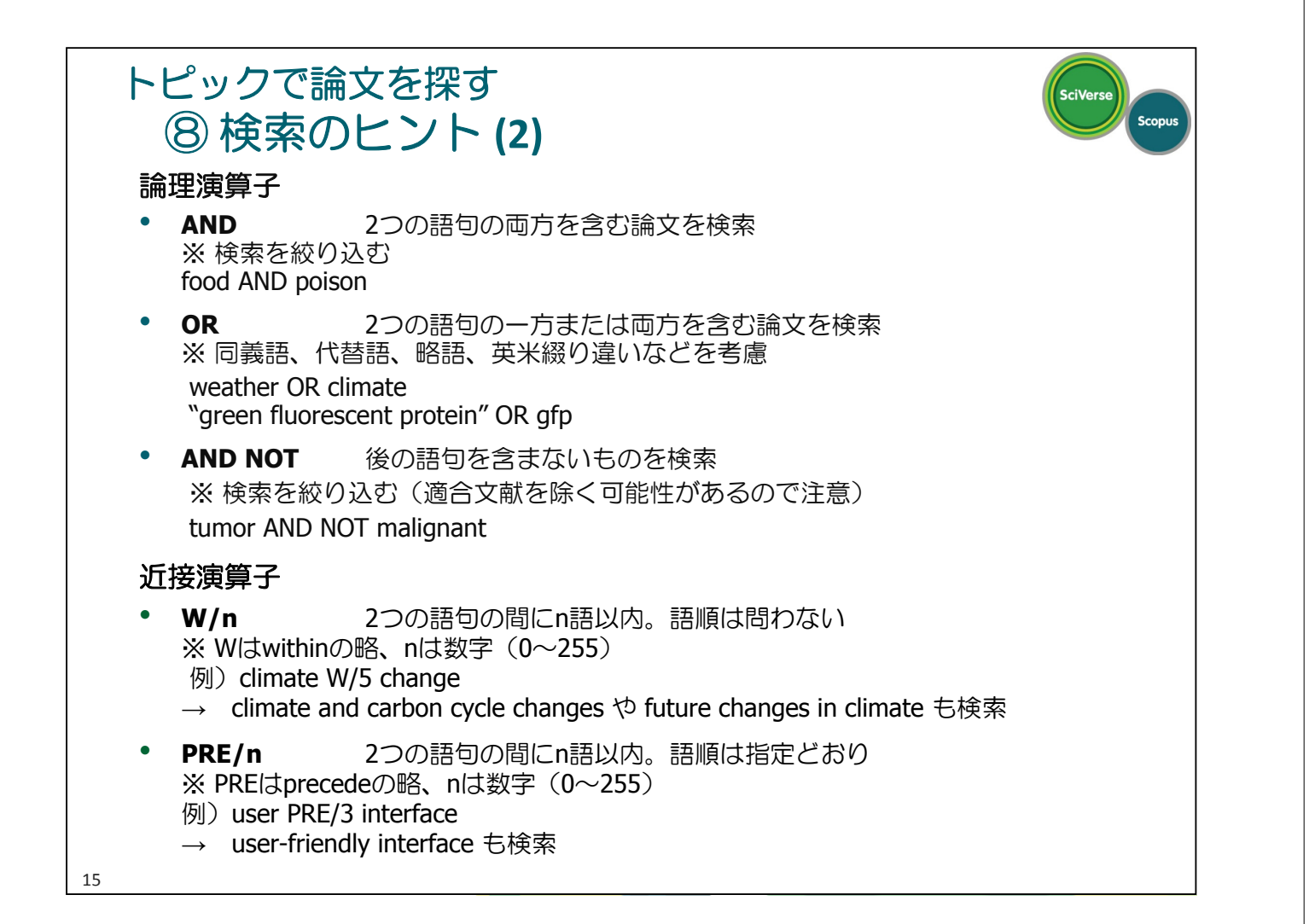

#### 検索結果をまとめて処理する ① 選択した論文をまとめて処理する

16

| クイック検索              |                          |                                                          | Library Catalogue                                                                                                    |
|---------------------|--------------------------|----------------------------------------------------------|----------------------------------------------------------------------------------------------------|
|                     |                          |                                                          |                                                                                                    |
| 検索式: TITLE-ABS-KEY( | stem cell)               |                                                          |                                                                                                    |
| 🝼 検索式の編集 丨 🔛 検      | 索式の保存                    | 🔖 アラート設定   🔝 RSS設定                                       |                                                                                                    |
| 参考文献由来の情報   他の      | 情報源: 606                 | 146 件のウェブ情報   10084 件の                                   | 時時 情報                                                                                                    |
|                     | *                        | 293,399件の検索結果   同検                                       | 素結果の分析 オペイの抄録を表示 ・ ・ ・ ・ ・ ・ ・ ・ ・ ・ ・ ・ ・ ・ ・ ・ ・ ・ ・                                                                                                    |
| を売請太追加! て続けれる       |                          |                                                          |                                                                                                    |
| 奥糸詰を追加して秋り込み        | 検索                       |                                                          |                                                                                                    |
|                     |                          | 文献タイトル                                                   | 著者名     ¥ 参考文献     被引用数                                                                                                    |
| 項目を選択して絞り込み         |                          | Multilineage potential of a stem cells                   | dult human mesenchymal Pittenger, M.F., Mackar T (1977) مالي (5411), pp. 8793<br>A.M., Beck, S.C., Jais کی جی مغبلات (1977)                                                                                                    |
| 殺り込む 除外す            | 5                        |                                                          | R.K., Douglas, R., Mos                                                                                                    |
| 出版年                 | ٨                        |                                                          | Marshak, D.R.                                                                                                    |
| 2013                | (7,148) >                | フルテキスト 📋 🖵 抄録を割                                          | 表示   関連文献                                                                                                    |
| 2012                | (26,375) ><br>(25,079) > | MicroRNAs: Genomics, Bi                                  | ogenesis, Mechanism, and Bartel, D.P. 2004 Cell 116 (2), pp. 281-297 7334                                                                                                    |
| 2010                | (23,257) >               | 2 フルテキスト   早 抄録を書                                        | 転 ダウンロード PDFフルテキストを一括ダウンロード                                                                                                    |
| さらに表示               | (21,500)7                | Floral dip: A simplified me                              | サリリリロ         中         ・         ・         ・         ・         ・         ・         ・         ・         ・         ・         ・         ・         ・         ・         ・         ・         ・         ・         ・         ・         ・         ・         ・         ・         ・         ・         ・         ・         ・         ・         ・         ・         ・         ・         ・         ・         ・         ・         ・         ・         ・         ・         ・         ・         ・         ・         ・         ・         ・         ・         ・         ・         ・         ・         ・         ・         ・         ・         ・         ・         ・         ・         ・         ・         ・         ・         ・         ・         ・         ・         ・         ・         ・         ・         ・         ・         ・         ・         ・         ・         ・         ・         ・         ・         ・         ・         ・         ・         ・         ・         ・         ・         ・         ・         ・         ・         ・         ・         ・         ・         ・         ・         ・         ・         ・ </td |
|                     |                          | 3 mediated transformation                                |                                                                                                    |
|                     | ×                        | フルナモスト   Ly 抄録をす                                         |                                                                                                    |
| 77±1°               | ×                        | 4 blastocysts                                            | 3月している文献 … 重複除去した文献を表示                                                                                                    |
| 又顧24フ               | ×                        | フルテキスト 📋 🖵 抄録を書                                          | 転 参考文献 … 重複除去した参考文献を表示                                                                                                    |
| シャーナル名              | *                        | Induction of Pluripotent St<br>Empryonic and Adult Eibro | tem c<br>blast マイリストに追加 … 一時リストに追加                                                                                                    |
| キーワード               | *                        | Factors                                                  | <b>会老立前形式で出力</b> 代書的た会老立前形式で出力                                                                                                    |
| 著者所属碟閱              | *                        | フルテキスト 📋 🖵 抄録を表                                          |                                                                                                    |
| Ŧ                   | *                        | Isolation of putative proge<br>angiogenesis              | enitor <b>E-mail</b> … メールで送信                                                                                                    |
| 出版物タイプ              | *                        | 6 unglogeneoio                                           | 印刷 … 印刷に適した形式で表示                                                                                                    |
| 本文言語                | ≽                        |                                                          | Ispar IM                                                                                                    |

SciVerse

| 検索<br>(2                                 | 結果をまとめて処理する<br>) PDFー括ダウンロード機能・自動命名                                                                                |
|------------------------------------------|----------------------------------------------------------------------------------------------------|
| <ul> <li>□ すべて</li> <li>□ ページ</li> </ul> | 夏 ダウンロード ■ エクスポート   ■ 引用分析   99 引用している文献   その他… ▼                                                                  |
| <b>⊘</b><br>1                            | SciVerseダウンロード可能なPDFフルテキストを一括処理<br>それ以外は抄録(Abstract)を保存可能                                                          |
|                                          | Document Download Manager - Powered by QUOSA                                                                       |
| 2                                        |                                                                                                    |
| 2                                        | To download the selected PDFs, select your preferences and click Begin Download. 体系的に自動命名                          |
|                                          | Download Options                                                                                                   |
|                                          | Select PDF file naming: (Article Title)_(Publication Year)_(Journal Title).pdf  Create my own   Remove Item        |
|                                          | Download to: C:Documents and Settings\TsuneyoshiY\Desktop                                                          |
|                                          | Download abstract in this text is not available ファイル保存場所                                                           |
|                                          | Begin Download                                                                                                    |
|                                          | Z Download has been completed. You may close the download window now. ※ Javaが必要です                                  |
|                                          | Title Format Availability Download Status                                                                          |
|                                          | Induction of Pluripotent Stem Cells from Mouse Embryonic and Adult Fibroblast Cultures by Defined Factors Complete |
|                                          | Induction of Pluripotent Stem Cells from Adult Human Fibroblasts by Defined Factors 🛛 🕺 (PDF full text) 🗢 Complete |
| 17                                       | Generation of germline-competent induced pluripotent stem cells (abstract only)  Complete                          |

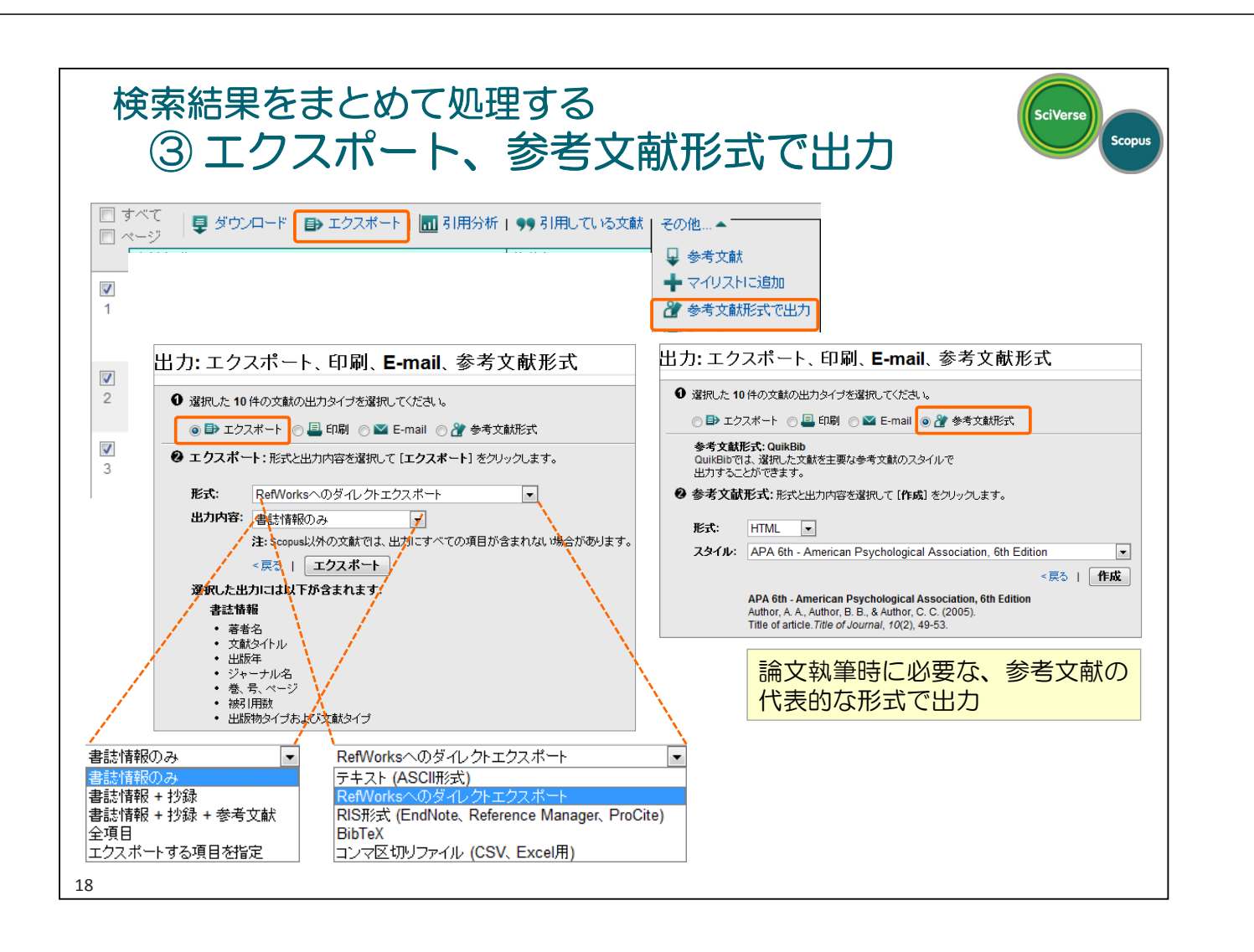

| 検9<br>(-<br> | 察結果をま<br>④ 引用し          | こと                                  | 80<br>"l | て処理する<br>いる文献を表示                                                                                                    |                                                                                                    |         |                                           | SciVerse  |
|--------------|-------------------------|-------------------------------------|----------|----------------------------------------------------------------------------------------------------|----------------------------------------------------------------------------------------------------|---------|-------------------------------------------|-----------|
| タハモ<br>  ページ | 📮 ダウンロード   🗈            | エクスポ・                               |          | ■ 引用分析 99 引用している文献 その他                                                                                                    | <u>h</u> •                                                                                         |         |                                           |           |
|              |                         |                                     |          | · · ·                                                                                                    |                                                                                                    |         |                                           |           |
|              |                         |                                     |          |                                                                                                    |                                                                                                    |         |                                           |           |
|              | 検索   収録誌   ジャ           | ーナル分析                               | τ́ι:     | アラート   マイリスト   設定 Live Chat                                                                                                    | ↓ ヘルプ ↓ チュートリス                                                                                     | PJU 📗   |                                           |           |
|              | クイック検索                  |                                     |          | (株) 選択した文献を                                                                                                    | ヨロレている                                                                                             | Ś       | Library 0                                 | Catalogue |
|              |                         |                                     |          |                                                                                                    | 「用している」                                                                                            | ;<br>== |                                           |           |
|              | 22006 件の文献が選択した         | と3件の文章                              | 试を引.     | 11.11ます 又 削 リ スト を 里 イ                                                                                                    | <b>復际広して</b> 衣                                                                                     | 汀       |                                           |           |
|              |                         | «                                   | 22       | 006件の検索結果   📶 検索結果の分析   すべての抄録を表                                                                                                    | <del>.</del>                                                                                       |         | 並べ替え 出版年 (新)                              | しい順) 💌    |
|              | 検索語を追加して絞り込み            |                                     |          |                                                                                                    | ↓ ●● 引用している文献 ↓ そ(                                                                                 | 万倍 🗸    |                                           |           |
|              |                         | 検索                                  |          |                                                                                                    | 茶半々                                                                                                | 山肥住     | 375                                       | 24216984  |
|              | 項目を選択して絞り込み<br>絞り込む 除外す | する                                  | 1        | $\label{eq:posterior} \begin{array}{l} \text{Zelevent} \\ \text{Poctin biosynthesis: GALS1 in Arabidopsis thaliana is a} \\ \beta\text{-}1,4\text{-}Galactan \beta\text{-}1,4\text{-}Galactosyltransferase} \end{array}$ | 者者名<br>Madrid Liwanag, A.J.,<br>Ebert, B., Verhertbruggen,<br>Y., Rennie, E.A.,<br>Rautengarten C. | 2013    | Plant Cell 24 (12) , pp.<br>5024-5036     | 0         |
|              | 出版年<br>2013<br>2012     | (941) ><br>(3.399) >                |          | フルテキスト   🖵 抄録を表示   関連文献                                                                                                    | Oikawa, A., Andersen,<br>M.C.F., (), Scheller, H.V.                                                |         |                                           |           |
|              | 2011<br>2010<br>2009    | (3,034) ><br>(2,768) ><br>(2,418) > | 2        | A MAPK cascade downstream of ERECTA receptor-like<br>protein kinase regulates Arabidopsis inflorescence<br>architecture by promoting localized cell proliferation                                                        | Meng, X., Wang, H., He,<br>Y., Liu, Y., Walker, J.C.,<br>Torii, K.U., Zhang, S.                    | 2013    | <i>Plant Cell</i> 24 (12) , pp. 4948-4960 | 0         |
|              | さりに表示                   |                                     |          | フルテキスト   ↓ 抄録を表示   関連文献                                                                                                    | Lu X II. Amoud D                                                                                   | 0040    |                                           |           |
|              | 著者名                     | *                                   | 3        | homoeologous gene leads to cleistogamy in brassica                                                                                                    | Belcram, H., Falentin, C.,                                                                         | 2013    | 4875-4891                                 | 0         |
|              | 分野                      | *                                   |          | napus                                                                                                    | Lucas, MO., (),                                                                                    |         |                                           |           |
|              | 又献タイプ                   | *                                   |          |                                                                                                    | Chalhoub, B.                                                                                       |         |                                           |           |
|              | ジャーナル名                  |                                     |          | LSM proteins provide accurate splicing and decay of                                                                                                    | Perea-Resa, C.,                                                                                    | 2013    | Plant Cell 24 (12) nn                     | 0         |
|              | キーワード                   | キーワード 😵                             |          | selected transcripts to ensure normal Arabidopsis                                                                                                    | Hernández-Verdeja, T.,                                                                             | 20.0    | 4930-4947                                 |           |
|              | 著者所属機関                  | *                                   |          | uevelopment                                                                                                    | Castellano, M.M.,                                                                                  |         |                                           |           |
|              |                         | *                                   |          | フルテキスト     や緑な表示   問道文献                                                                                                    | Salinas, J.                                                                                        |         |                                           |           |
|              |                         |                                     |          | 2772 7 17 NT 1797 C3C/T 160/C2/BA                                                                                                    |                                                                                                    |         |                                           |           |

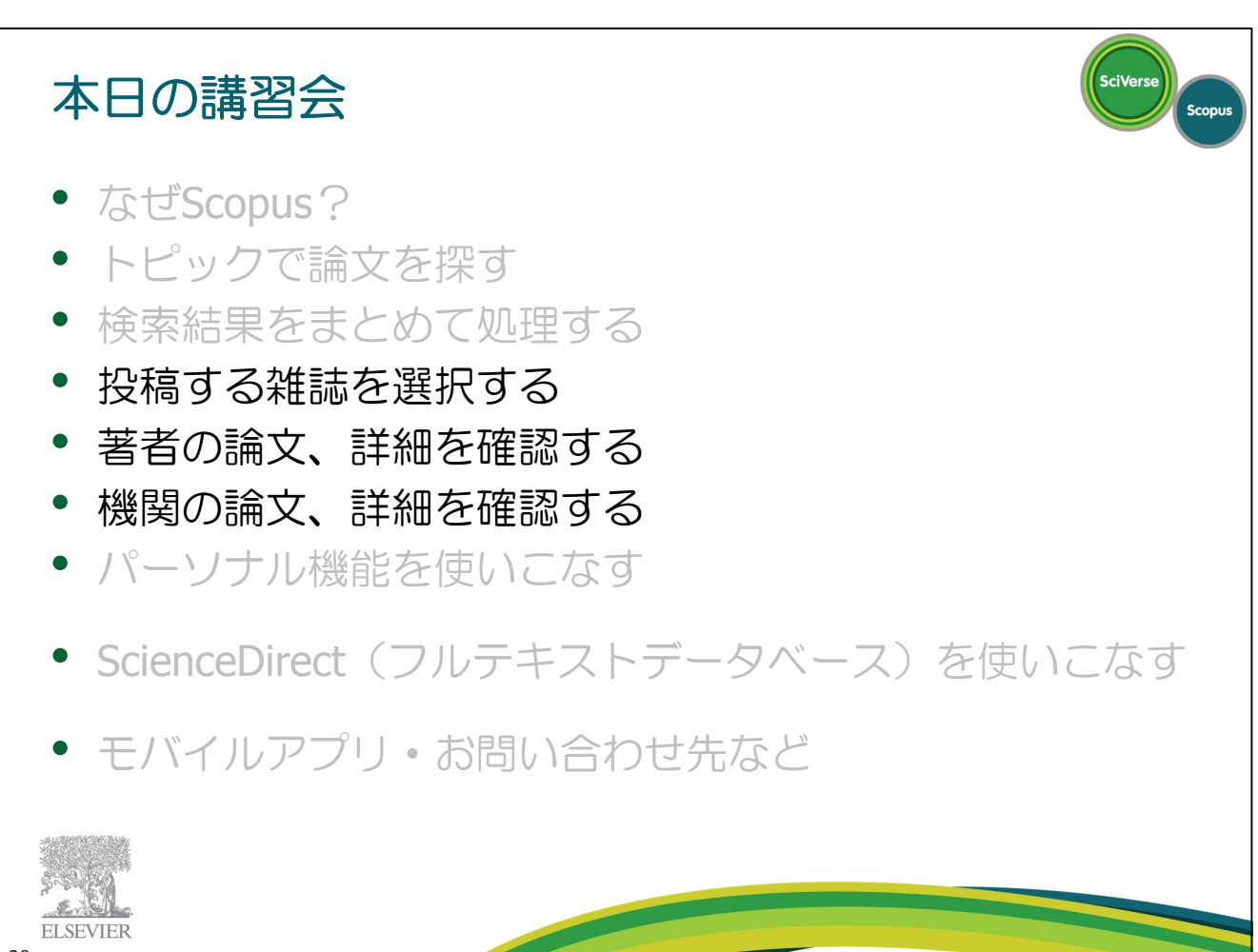

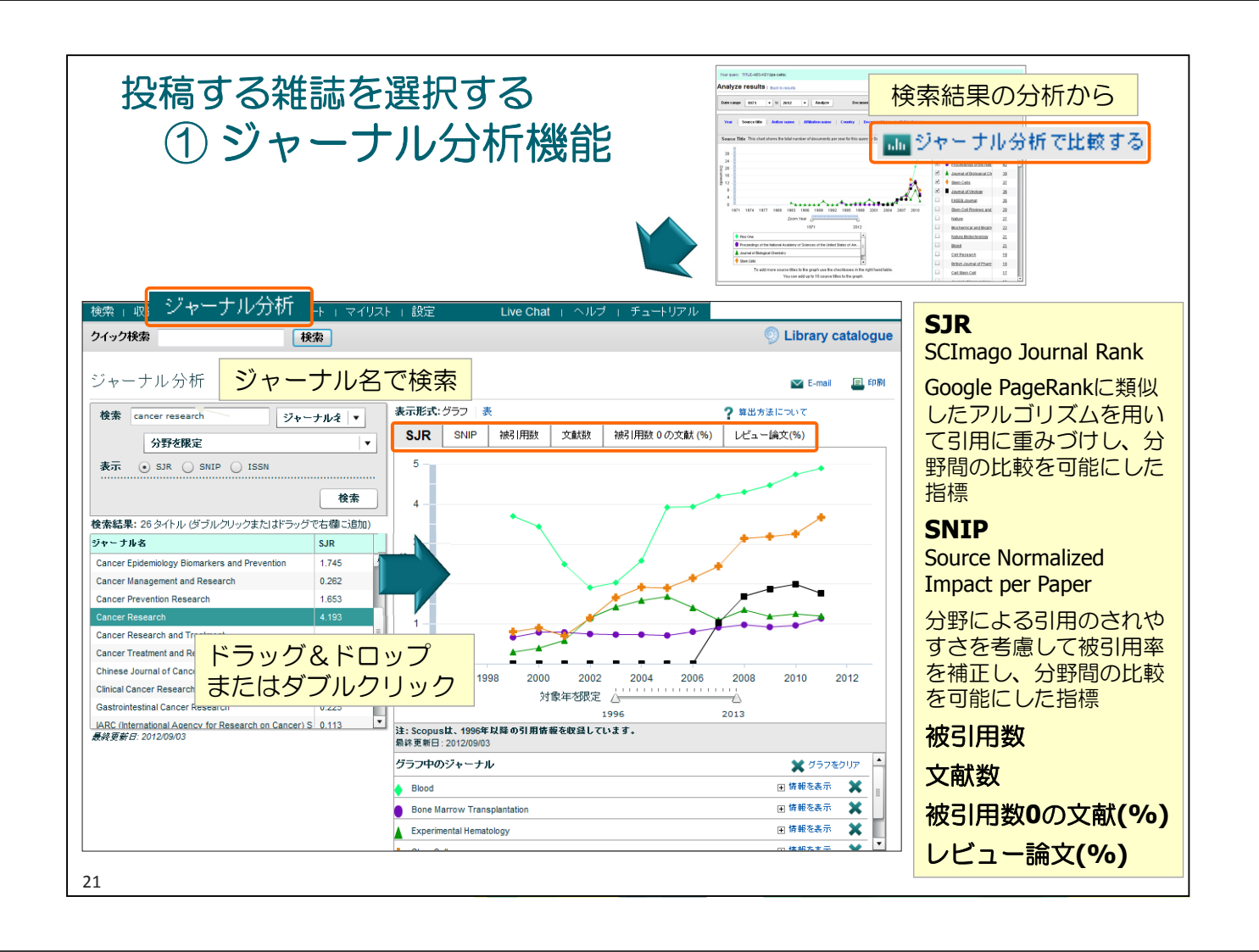

| 文献検索                                                                                                    | 著者検索                                                                                                    | 所属機関検索                                                                                                | 羊細検索                                                                                                    |                                                                                                    |                                                                                                    |                                                                             |                                                                |   |
|----------------------------------------------------------------------------------------------------|----------------------------------------------------------------------------------------------------|----------------------------------------------------------------------------------------------------|----------------------------------------------------------------------------------------------------|----------------------------------------------------------------------------------------------------|----------------------------------------------------------------------------------------------------|-----------------------------------------------------------------------------|----------------------------------------------------------------|---|
| Let a let a let a let a let a let a let a let a let a let a let a let a let a let a let a let a let a let a let                                                                               |                                                                                                    |                                                                                                    |                                                                                                    |                                                                                                    |                                                                                                    | <b>?</b> 検索の                                                                | モント                                                            |   |
|                                                                                                    | 姓 (Last Name)                                                                                                 |                                                                                                    |                                                                                                    | 名 (Init                                                                                                    | ials or First Name)                                                                                               |                                                                             |                                                                |   |
| 著者名 🚺                                                                                                    | : tonegawa                                                                                                    |                                                                                                    |                                                                                                    | s                                                                                                    |                                                                                                    | ■ 完全一致のみる                                                                   | を表示                                                            |   |
|                                                                                                    | 例: smith                                                                                                    |                                                                                                    |                                                                                                    | 例: j.l.                                                                                                    |                                                                                                    |                                                                             |                                                                |   |
| 所属機関:                                                                                                    | 例: university of to                                                                                           | pronto                                                                                                |                                                                                                    |                                                                                                    |                                                                                                    | 材                                                                           | ę索                                                             |   |
|                                                                                                    |                                                                                                    |                                                                                                    |                                                                                                    |                                                                                                    |                                                                                                    |                                                                             |                                                                |   |
| 項目を選択して絞<br>絞り込む                                                                                                    | <ul><li></li><li>り込み</li><li>除外する</li></ul>                                                                   | 検索結果: 6/10 文献<br>ロ すべて<br>ゴ すべて<br>・ジ<br>・ジ<br>・ジ                                                     | が 1 件だけのプロファイルを<br>回 引用分析を表示                                                                                                    | 表示 著者ブロファイルの統全                                                                                                    | ·芝依頼                                                                                                    | 並べ替え 文献数 ()                                                                 | 1/1                                                            |   |
| 項目を選択して絞                                                                                                    | 《<br>り込み<br>除外する<br>②                                                                                         | 検索結果: 6/10 文献<br>□ すべて<br>□ ページ<br>■ ページ<br>■ な新を表示<br>■ 茶番名                                          | が 1 件だけのブロファイルを<br>1   1   1   1   1   1   1   1   1   1                                                                                                    | 表示<br>著者ブロファイルの統合<br>分野                                                                                                    | <b>芝伝頼</b><br>著者所属機関                                                                                              | 並べ替え 文献数 ( <sup>6</sup><br>市                                                | 1/1<br>条順) V<br>国                                              |   |
| 項目を選択して絞い<br>絞り込む<br>ジャーナル名<br>European Journa<br>Immunology<br>Nature<br>Alcoholism Clinici<br>and Experimental<br>Research<br>Annals of the Ne                                              | 《<br>り込み<br>除外する<br>にす<br>(2))<br>al<br>(1)<br>w<br>い<br>(1)<br>(1)<br>(1)<br>(1)<br>(1)<br>(1)<br>(1)<br>(1) | 検索結果: 6/10 文献<br>□ すべて 選択して実行:<br>□ ページ                                                               | が 1 件だけのプロファイルを<br>1 図 3 川月分析を表示<br>文献数<br>1 297<br>↓ 最新文献を表示                                                                                                    | 表示<br>著者ブロファイルの統合<br>分野<br>Biochemistry,<br>Genetics and<br>Molecular<br>Biology;<br>Multidisciplinary;<br>Immunology and<br>Microbiology;                                                                                                    | <sup>凌</sup> 依頼<br>著者所再機関<br>Massachusetts Institute<br>Technology                                                | 並べ替え「文献数(<br>市<br>of Cambridge                                              | 1/1<br>律順) ▼<br>臣<br>United<br>States                          |   |
| 項目を選択して絞<br>絞り込む<br>ジャーナル名<br>European Journa<br>immunology<br>Nature<br>Alcoholism Clinic:<br>and Experimental<br>Research<br>Annais of the Ne<br>York Academy o<br>著者プロ                     | (*)<br>(*)<br>(*)<br>(*)<br>(*)<br>(*)<br>(*)<br>(*)                                                          | 検索結果: 6 / 10 文献<br>□ すべて 躍沢して実行:<br>□ ページ 回 文献を表示<br>■ Tonegawa, Susumu<br>Tonegawa, S.               | <ul> <li>ぷ 1 件だけのブロファイルを</li> <li>☆ 3 川分析を表示</li> <li>☆ 3 以前分析を表示</li> <li>☆ 3 以前</li> <li>☆ 3 以前</li> <li>☆ 4 以前</li> <li>☆ 4 以前</li> <li>☆ 4 い前</li> <li>☆ 4 い前</li></ul> | 表示<br>著者ブロファイルの統合<br>分野<br>Biochemistry,<br>Genetics and<br>Molecular<br>Biology;<br>Mutifdisciplinary;<br>Immunology and<br>Microbiology;<br>Physics and<br>Astronomy;<br>Materials<br>Scionoca; Epocer                                                 | <mark>変体頼</mark><br>著者所属機関<br>Massachusetts Institute<br>Technology<br>Kyoto University                           | 並べ替え「文献数 ()<br>市<br>of Cambridge<br>Kyoto                                   | 1/1<br>漆順)<br>定<br>United<br>States<br>Japan                   | 1 |
| 項目を選択して絞い<br>絞り込む<br>ジャーナル名<br>European Journa<br>Immunology<br>Nature<br>Alcoholism Clinici<br>and Experimental<br>Research<br>Annals of the Ne<br>York Academy o<br>著者プロ<br>さらに表示           | (代<br>()<br>()<br>()<br>()<br>()<br>()<br>()<br>()<br>()<br>()                                                | 検索結果: 6 / 10 文献<br>マージ ロ 文献を表示<br>著者名<br>Tonegawa, Susumu<br>Tonegawa, S.                             | が 1 件だけのブロファイルを     「    の 3 I用分析を表示    「    」     文献数     ①     297     录新文献を表示     ①     11     录新文献を表示                                                                                                    | 表示<br>著者ブロファイルの統合<br>分野<br>Biochemistry,<br>Genetics and<br>Molecular<br>Biology;<br>Multidisciplinary;<br>Immunology and<br>Microbiology;<br>Physics and<br>Astronomy;<br>Materials<br>Science; Energy;<br>                                             | <sup>変体積</sup><br><sup>著者所腐機関</sup><br>Massachusetts Institute<br>Technology<br>Kyoto University<br>複数の著者         | 並べ替え<br>文献数 ()<br>市<br>of Cambridge<br>Kyoto<br>皆を1つにこ                      | 1/1<br>し<br>いited<br>States<br>Japan<br>まとめたい                  |   |
| 項目を選択して絞い<br>絞り込む<br>ジャーナル名<br>European Journa<br>immunology<br>Nature<br>Alcoholism Clinici<br>and Experimental<br>Research<br>Annais of the Ne<br>York Academy o<br>著者プロ<br>さらに表示<br>著者所属機関 | (ペ)<br>()<br>()<br>()<br>()<br>()<br>()<br>()<br>()<br>()<br>(                                                | 検索結果: 6/10 文献<br>マージ 増沢して実行:<br>マージ 喧文献を表示<br>著者名<br>Tonegawa, Susumu<br>Tonegawa, S.<br>Tonegawa, S. | <ul> <li>ぷ 1 件だけのブロファイルを</li> <li>☆ 3 I用分析を表示</li> <li>☆ 3 I用分析を表示</li> <li>☆ 297</li> <li>↓ 最新文献を表示</li> <li>● 11</li> <li>↓ 最新文献を表示</li> <li>● 4</li> <li>↓ 最新文献を表示</li> </ul>                                                                                                    | 表示<br>著者ブロファイルの統合<br>分野<br>Biochemistry,<br>Genetics and<br>Molecular<br>Biology;<br>Multidisciplinary;<br>Immunology and<br>Microbiology;<br>Physics and<br>Astronomy;<br>Materials<br>Science; Energy,<br><br>Mathematics;<br>Physics and<br>Astronomy | <sup>変体精</sup><br><sup>著者所属機関</sup><br>Massachusetts Institute<br>Technology<br>Kyoto University<br>複数の著言<br>場合は、 | 並べ替え<br>文献数 ()<br>市<br>of Cambridge<br>Kyoto<br>皆を1つにさ<br>チェックし<br>、、、、クロック | 1/1<br>線順) ・<br>国<br>United<br>States<br>Japan<br>まとめたい<br>て著者 |   |

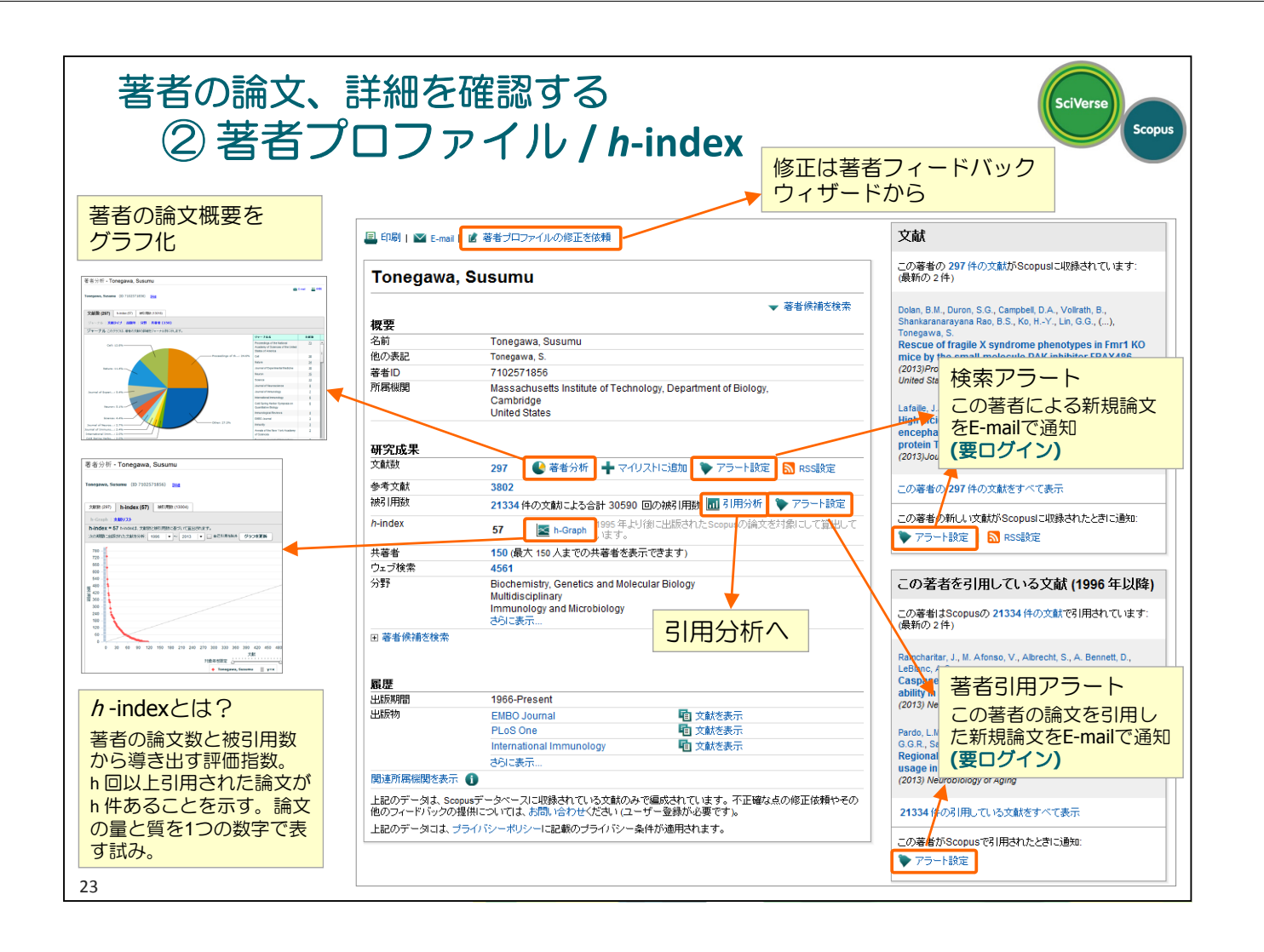

| 著者の論な<br>③ 引用                                                                                                    | な、詳細を確<br>引分析                                                                                                    | 記念     | する             | 3                   |                     |                                                 | □ すべ<br>□ ペー<br>  文<br>  文<br>  1 ki<br>  フ.   | て<br>ジーマング<br>就タイトル<br>Inconephrolog<br>dney disease                                                                                                    | ウンロード I ■<br>Iy: The latest<br>I⊋ 抄録を表示                  | ・<br>・<br>・<br>・<br>・<br>・<br>・<br>・<br>・<br>・<br>・<br>・<br>・                                                                                                    |
|----------------------------------------------------------------------------------------------------|----------------------------------------------------------------------------------------------------|--------|----------------|---------------------|---------------------|-------------------------------------------------|------------------------------------------------|----------------------------------------------------------------------------------------------------|----------------------------------------------------------|----------------------------------------------------------------------------------------------------|
| 引用分析                                                                                                    |                                                                                                    |        |                |                     |                     |                                                 | V EV<br>2 hu<br>V No<br>3                      | aluating the iman endothing the iman endothing the iman endothing the image of the image of the | expression of s<br>elial progenitor<br>  関連文献<br>m cells | Self-Gnewal genes in Bayat, H., Fahl, F., S. 2013 Coll Jourse Coll Self Coll Self Coll Self Self Coll Self Self Self Self Self Self Self Se                                     |
| 検索 収み誌 ジャー                                                                                                    | ーナル分析   アラート   マイリス                                                                                                    | トロ設定   | Ē              |                     | Live Ch             | iat i n                                         | ヽル <del>ブ</del> ー<br>                          | ∓\<br>                                                                                                    | 1711.<br>                                                |                                                                                                    |
| クイック検索                                                                                                    | 検索                                                                                                    |        |                |                     |                     |                                                 | 行                                              | 定の                                                                                                    | )者石                                                      | 、または検索結果ペーシ                                                                                                    |
| 引用分析                                                                                                    |                                                                                                    | 被喜     | 引用数            | t (19               | <b>96</b> 年         | ≣以降                                             | )<br>(                                         | 選升                                                                                                    | した                                                       | 論文のそれぞれか各年に<br>れたかを表形式で表示                                                                                                    |
| 著者名: Yamanaka, Shinya                                                                                                    |                                                                                                    |        |                |                     |                     |                                                 |                                                |                                                                                                    |                                                          | 🗈 エクスポート   🚇 印刷                                                                                                    |
| 分析オブション                                                                                                    |                                                                                                    |        |                |                     |                     |                                                 |                                                | 非表示」日                                                                                                    | 1                                                        |                                                                                                    |
| 分析から除外 📃 選択し                                                                                                    | 」た著者の自己引用を除外 🛛 全著者                                                                                                    | の自己引   | 用を除外           |                     | 自己                  | 231月                                            | 目を除                                            | 外                                                                                                    |                                                          |                                                                                                    |
| 文献の並べ替え                                                                                                    | 対象期間                                                                                                    |        |                |                     |                     |                                                 |                                                |                                                                                                    |                                                          |                                                                                                    |
| 出版年(降順) 💌                                                                                                    | 2011 💌 ~                                                                                                    | 2013 . | •              |                     |                     |                                                 |                                                | 更新                                                                                                    |                                                          |                                                                                                    |
| 出版年(译順)<br>出版年(昇順)<br>被引用数(降順)<br>被引用数(降順)                                                                                                    | 並べ替え                                                                                                    |        |                |                     |                     | 被引用                                             | 数                                              |                                                                                                    |                                                          | <i>h</i> -index = 50 ⊡                                                                                                    |
|                                                                                                    |                                                                                                    |        |                |                     |                     |                                                 |                                                |                                                                                                    |                                                          | 支土 hinday                                                                                                    |
| 168 件の引                                                                                                    | 用された文献 🔛 リストを保存                                                                                                    |        | -2011          | 2011                | 2012                | 2013                                            | 小計                                             | >2012                                                                                                    | Ast                                                      | 看有 //-index                                                                                                    |
| 168 件の引り                                                                                                    | 用された文献 💾 リストを保存                                                                                                    | 合計     | <2011<br>11839 | <b>2011</b><br>4889 | <b>2012</b> 4807    | <b>2013</b><br>1428                             | 小計<br>11124                                    | >2013                                                                                                    | 合計<br>22963                                              | -Graph                                                                                                    |
| 168 件の引り<br>「 X 削除<br>1 同 2013 Epigeneti                                                                                                    | 用された文献 🔛 リストを保存                                                                                                    | 合計     | <2011<br>11839 | <b>2011</b><br>4889 | <b>2012</b><br>4807 | <b>2013</b><br>1428<br>2                        | 小計<br>11124<br>2                               | >2013                                                                                                    | 合計<br>22963<br>2                                         | 右右 //-IIIUEX                                                                                                    |
| 168 件の引<br>「 * 削除<br>1 回 2013 Epigenetic<br>2 回 2012 Pre-Evalue                                                                                                    | 用された文献 🔛 リストを保存<br>ic regulation in pluripo<br>jated Safe Human iPSC-De                                                                                        | 合計     | <2011<br>11839 | <b>2011</b><br>4889 | <b>2012</b><br>4807 | 2013<br>1428<br>2<br>1                          | 小計<br>11124<br>2<br>1                          | >2013<br>0                                                                                                    | 合計<br>22963<br>2<br>1                                    | 君子 //-Index<br>h-Graph<br>h-indexの貸出対象としている 156     (件の文献のうち 50 件は少なくとも     50 回引用されています。                                                                                       |
| 168 件の引                                                                                                    | 用された文献 🔛 リストを保存<br>ic regulation in pluripo<br>iated Safe Human iPSC-De<br>jing strategy of gene the                                                           | 승計     | <2011<br>11839 | <b>2011</b><br>4889 | <b>2012</b><br>4807 | 2013<br>1428<br>2<br>1                          | 小計<br>11124<br>2<br>1<br>0                     | >2013                                                                                                    | 合計<br>22963<br>2<br>1<br>0                               | <b>オーム //-IIUEX</b><br><b>ト-Graph</b><br><i>ト</i> -indewの資出対象としている 156<br>(件の文献のうち 50 件は少なくとも<br>50 回引用されています。<br><b>注</b> : <i>ト</i> -indexは、1996 年以降1こ出<br>版されたScopus支献を算出対象と |
| 168 件の引<br>● 業 削除<br>1 ○ 2013 Epigeneti<br>2 ○ 2012 Pre-Evalu<br>3 ○ 2012 An emerg<br>4 ○ 2012 Induced p                                                                                                    | 用された文献 🔛 リストを保存<br>ic regulation in pluripo<br>uated Safe Human iPSC-De<br>jing strategy of gene the<br>pluripotent stem cells f                               | 승카     | <2011<br>11839 | <b>2011</b><br>4889 | <b>2012</b><br>4807 | 2013<br>1428<br>2<br>1<br>2<br>2                | 小計<br>11124<br>2<br>1<br>0<br>2                | >2013                                                                                                    | 合計<br>22963<br>2<br>1<br>0<br>2                          |                                                                                                    |
| 168 件の引し           ↓         ★ 削除           1         2013 Epigeneti           2         2012 Pre-Evalu           3         2012 An emergi           4         2012 Induced p           5         2012 Drug screet                                 | 用された文献 単 リストを保存<br>ic regulation in pluripo<br>jated Safe Human iPSC-De<br>jing strategy of gene the<br>pluripotent stem cells f<br>eening for ALS using pat   | 合計     | <2011<br>11839 | <b>2011</b><br>4889 | <b>2012</b><br>4807 | 2013<br>1428<br>2<br>1<br>1<br>2<br>2<br>5      | 小計<br>11124<br>2<br>1<br>0<br>2<br>6           | >2013<br>0                                                                                                    | 合計<br>22963<br>2<br>1<br>0<br>2<br>2<br>6                | <b>1</b> -Graph <i>h</i> -indewの資出対象としている 156     (件の文献のうち50 0付は少なくとも     50 回び用されています。     注: <i>h</i> -indexは、1996 年以降額に出     版されたScopus文献を貸出対象と     しています。     h-Graphについて   |
| 168 ∯-075]           ↓         ★           1         2013 Epigeneti           2         2012 Pre-Evalu           3         2012 An emerg           4         2012 Induced p           5         2012 Drug screet           6         2012 Donor-de | 用された文献 単 リストを保存<br>ic regulation in pluripo<br>jing strategy of gene the<br>pluripotent stem cells f<br>seening for ALS using pat<br>spendent variations in he | 승카     | <2011<br>11839 | <b>2011</b><br>4889 | <b>2012</b><br>4807 | 2013<br>1428<br>2<br>1<br>1<br>2<br>2<br>5<br>4 | 小計<br>11124<br>2<br>1<br>1<br>0<br>2<br>6<br>5 | >2013<br>0                                                                                                    | 合計<br>22963<br>2<br>1<br>0<br>2<br>2<br>6<br>6<br>5      | <ul> <li></li></ul>                                                                                                    |

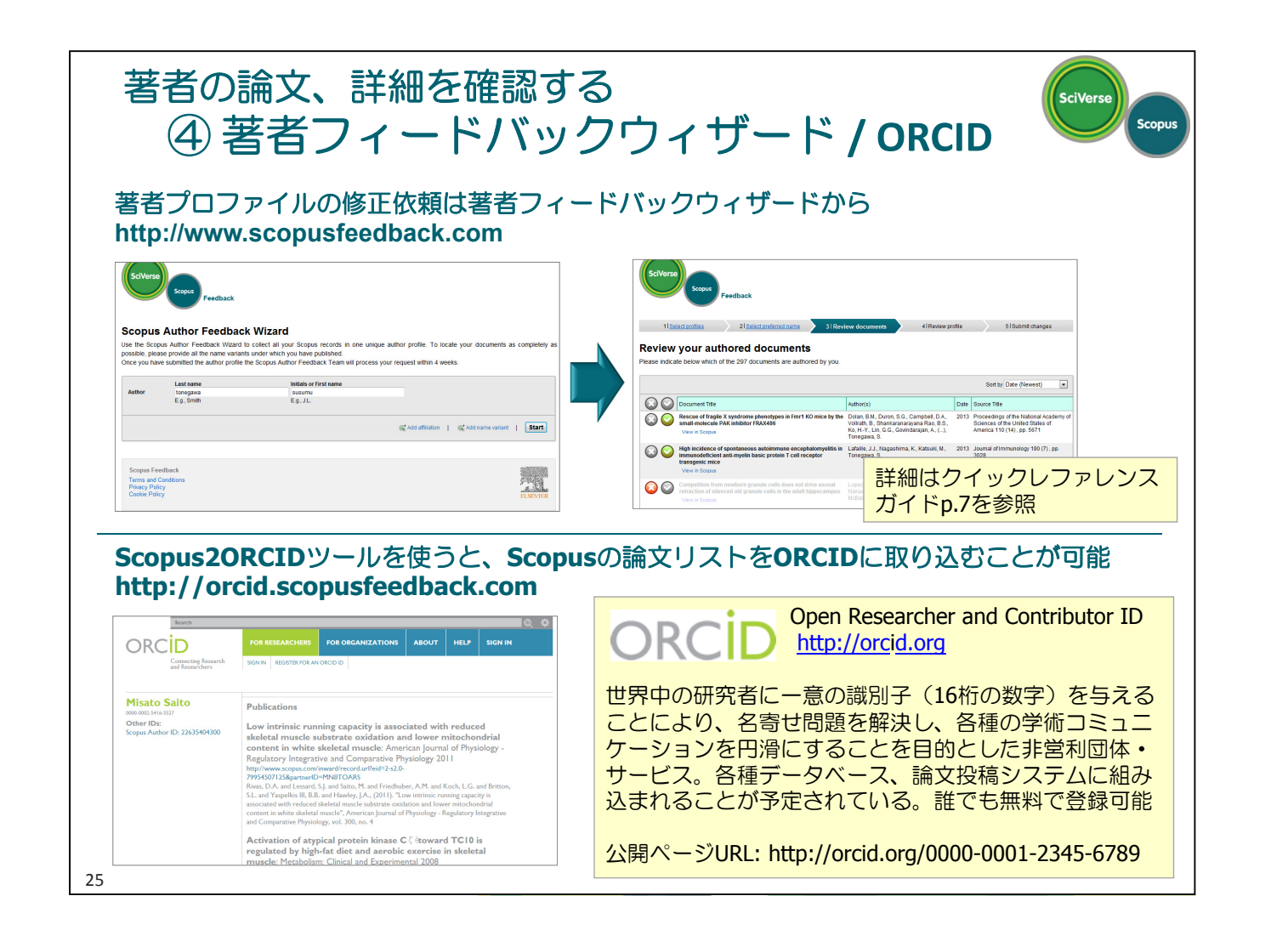

| th the the the the the the the the t                                                                                                    |                          |                                                                                 |                |         |                               |                                                              |                                                        |                                    |
|----------------------------------------------------------------------------------------------------|--------------------------|---------------------------------------------------------------------------------|----------------|---------|-------------------------------|--------------------------------------------------------------|--------------------------------------------------------|------------------------------------|
| PRACHE OF ALSO<br>PRACHE OF ALSO<br>PRACHE OF | 文献検索 著者検索                | 所属機関検索 詳細検索                                                                     |                |         |                               |                                                              |                                                        |                                    |
| KRSKER                                                                                                    |                          |                                                                                 |                |         | ?検索                           | のヒント                                                         |                                                        |                                    |
| retails on right 20 Advanced Industrial Science and Technology<br>retails on right 20 Advanced Industrial Science and Technology<br>retails on right 20 Advanced Industrial Science and Technology                                                                                                    | 所属機関 ①: AIST             |                                                                                 |                |         |                               |                                                              |                                                        |                                    |
| MR相関で交動技校報によすか?                                                                                                    | 例: univ                  | versity of toronto                                                              |                |         | _                             |                                                              |                                                        |                                    |
| MRAMER CXM24264FALL\$370/V         Image: CXM24264FALL\$370/V         Image: CXM24264FALL\$370/V          Image: CXM24264FALL\$370/V         Image: CXM24264FALL\$370/V         Image: CXM24264FALL\$370/                                                                                                    |                          |                                                                                 |                |         |                               | 検索                                                           |                                                        |                                    |
| Ref 活 化、T(松) 込み<br>Work 活 化<br>Work 活 化<br>Work T Work T W                                                                                                    | 所属機関で文献を検索します            | ˈħ? 🛈                                                                           |                |         |                               |                                                              |                                                        |                                    |
| 期目は認知して認知した       Markade       1/1         「       「       「       」       」       」       」       」       」       」       」       」       」       」       」       」       」       」       」       」       」       」       」       」       」       」       」       」       」       」       」       」       」       」       」       」       」       」       」       」       」       」       」       」       」       」       」       」       」       」       」       」       」       」       」       」       」       」       」       」       」       」       」       」       」       」       」       」       」       」       」       」       」       」       」       」       」       」       」       」       」       」       」       」       」       」       」       」       」       」       」       」       」       」       」       」       」       」       」       」       」       」       」       」       」       」       」       」       」       」       」       」       」       」 <th></th> <th></th> <th></th> <th></th> <th></th> <th></th> <th></th> <th></th>                                                                                                    |                          |                                                                                 |                |         |                               |                                                              |                                                        |                                    |
| INFORMATION       Image: Control of Control of C                                                                                                    | 項目を選択して絞り込み              | 输索结果· 4                                                                         |                |         |                               | 1/1                                                          | 所属機関フロ                                                 | コファイル                              |
| <ul> <li>         ・・・・・・・・・・・・・・・・・・・・・・・・・・・・・</li></ul>                                                                                                    | 絞り込む 除外する                | 12.7.1 選択して実行:                                                                  |                |         |                               |                                                              | • 論文数                                                  |                                    |
| Construction of the second industrial Science and Technology Association ITA Japan Industrial Technology Association ITA Japan Industrial Technolo                                                                                                    | 市                        | □ 9 へく 電 文献を表示 値 フィードバックを提供                                                     |                | 並べ替え    | え 文献数 (降                      | 順) 💌                                                         |                                                        | 7                                  |
| <ul> <li>Totayo</li> <li>Totayo</li></ul>                                                                                                    | Tsukuba (2)     Kure (1) | 所属機関名                                                                           | 文献教            | 市       | 围                             |                                                              |                                                        | - 1 *                              |
| Image: Image: Image                                                                                                    | Tokyo (1)                | National Institute of Advanced Industrial Science and     Technology            | <b>1</b> 44902 | Tokyo   | Japan                         |                                                              | • 共者機関 7                                               | 52                                 |
| <ul> <li>Japan</li> <li>Mational Institute of Advanced Industrial Science and Technology</li> <li>Mational Institute of Advanced Industrial Science and Technology</li> <li>Mational Matifier Periconal Matifier Period Industrial Science&lt;</li></ul>                                                                                                    | E                        | National Institute of Advanced Industrial Science and Technology<br>AIST        |                |         |                               |                                                              |                                                        |                                    |
| WJJAC:       National Metrology Institute of Japan       1603       Value         Windlassi       Mail/ASI       National institute of Advanced industrial Science and Technology<br>ASI<br>Mail/ASI       National Institute of Advanced Industrial Science and Technology<br>ASI<br>Mail/ASI       National Institute of Advanced Industrial Science and Technology<br>ASI<br>Mail/ASI<br>Mail/ASI<br>Mail                                                                                                    | Japan (4)                | National Institute of Advanced Industrial Science and Technology<br>所属機関候補を検索   |                |         | ■ フィードバックを提供                  | -   🚨 6090   🔤 8-mail                                        |                                                        | 文献検索アラート                           |
| H #RREW       NMULARIT       NMULARIT <td< td=""><td>絞り込む 除外する</td><td>National Metrology Institute of Japan</td><td>1603</td><td>ukuba</td><td>National Ins</td><td>titute of Advanced Indus</td><td>strial Science and Technology</td><td>この規則による新しいな動力「Scopusic<br/>れたと思いに勝い</td></td<>                                                                                                    | 絞り込む 除外する                | National Metrology Institute of Japan                                           | 1603           | ukuba   | National Ins                  | titute of Advanced Indus                                     | strial Science and Technology                          | この規則による新しいな動力「Scopusic<br>れたと思いに勝い |
| AIST<br>7////////////////////////////////////                                                                                                    | 検索結果の内訳をエクスポート           | 2 NMIJ/AIST<br>National Institute of Advanced Industrial Science and Technology |                |         | -SII)                         | National Institute of Advanced Industrial Scie               | nce and Technology                                     | Resigner                           |
| Biomass Technology Research Center       192       Kure         3       National Institute of Advanced Industrial Science and Technology Association       BoRRE       Main and unstitute of Advanced Industrial Science and Technology Association       BoRRE       Main and unstitute of Advanced Industrial Science and Technology Association       BoRRE       Main and unstitute of Advanced Industrial Technology Association       BoRRE       Main and Unstitute Technology Association       BoRRE       Main and Unstitute Technology Association       BoRRE       Main and Unstitute Technology Association       BoRRE       Main and Unstitute Technology Association       BoRRE       Main and Unstitute Technology Association       BoRRE       Main and Unstitute Technology Association       BoRRE       Main and Unstitute Technology Association       BoRRE       Main and Unstitute Technology Association       BoRRE       Main and Unstitute Technology Association       BoRRE       Main and Unstitute Technology Association       BoRRE       Main and Unstitute Technology Association       BoRRE       BoRRE       BoRR                                                                                                    |                          | AIST<br>所属振聞候補を検索                                                               |                |         | 所被告题D<br>住所                   | 60024621<br>1-3-1, Kasumigaseki                              |                                                        | ()                                 |
| <ul> <li>National Institute of Advanced Industrial Science and Technology<br/>AIST<br/>National Institute of Advanced Industrial Science and Technology<br/>Missional Institute of Advanced Industrial Science and Technology<br/>Missional Institute of Advanced Industrial Science and Technology<br/>Missional Institute of Advanced Industrial Science and Technology<br/>Missional Institute of Advanced Industrial Science and Technology<br/>Missional Institute of Advanced Industrial Science and Technology<br/>Missional Institute of Advanced Industrial Technology Association<br/>Missional Institute of Advanced Industrial Technology Association<br/>Missional Institute of Advanced Industrial Technology Association<br/>Missional Institute of Advanced Industrial Technology Association<br/>Missional Institute of Advanced Industrial Technology Association<br/>Missional Institute of Advanced Industrial Technology Association<br/>Missional Institute of Advanced Industrial Technology Association<br/>Missional Institute of Advanced Institute Institute of Advanced Institute Institute In</li></ul>                                                                                                    |                          | Biomass Technology Research Center                                              | <b>1</b> 92    | Kure    | 他の表記                          | Japan<br>National Institute of Advanced Industrial Scie      | nce and Technology (AIST)                              | 2782 Ø5:                           |
| National Institute of Advanced Industrial Science and Technology         Japan Industrial Technology Association         4 Japan Industrial Technology Association         Biology Response Part Industrial Technology Association         NiteRied/Institute Control (Sep Association)         NiteRied/Institute Control (Sep Association)         NiteRied/Institut                                                                                                    |                          | 3 National Institute of Advanced Industrial Science and Technology<br>AIST      |                |         |                               | National Institute of Advanced Industrial Scie<br>AIST       | nce and Technology                                     | 11.9%                              |
| Japan Industrial Technology Association       Tisukuba         Japan Industrial Technology Association       Tisukuba         Japan Industrial Technology Association       Tisukuba         Japan Industrial Technology Association       Tisukuba         Japan Industrial Technology Association       Tisukuba         Japan Industrial Technology Association       Tisukuba         Japan Industrial Technology Association       Tisukuba         Jisapan Industrial Technology Association       Tisukuba         Jisapan Industrial Technology Association       Tisukuba         Jisapan Industrial Technology Association       Tisukuba         Jisapan Industrial Technology Association       Tisukuba         Jisapan Industrial Technology Association       Tisukuba         Jisapan Industrial Technology Association       Tisukuba         Jisapan Industrial Technology Association       Tisukuba         Jisapan Industrial Technology Association       Tisukuba         Jisapan Industrial Technology Association       Tisukuba         Jisapan Industrial Technology Association       Tisukuba         Jisapan Industrial Technology Association       Tisukuba         Jisapan Industrial Technology Association       Tisukuba         Jisapan Industrial Technology Association       Tisukuba         Jisapan Industrial Technolog                                                                                                    |                          | National Institute of Advanced Industrial Science and Technology<br>所属限期修缮方程常   |                |         | 研究成果                          |                                                              |                                                        |                                    |
| 4       Japan Industrial Technology Association JTA.         Japan Industrial Technology Association       0.21/36         Mitigation Mastrial Technology Association       0.21/36         Mitigation Mastrial Technology Association       0.21/36         Mitigation Mastrial Technology Association       0.21/36         Mitigation Mastrial Technology Association       0.21/36         Mitigation Mastrial Technology Association       0.21/36         Mitigation Mastrial Technology Association       0.21/36         Mitigation Mastrial Technology Association       0.21/36         Mitigation Mastrial Technology Association       0.21/36         Mitigation Mastrial Technology Association       0.21/36         Mitigation Mastrial Technology Association       0.21/37         Mitigation Mastrial Technology Association       0.21/37         Mitigation Mastrial Technology Association       0.21/37         Mitigation Mastrial Technology Association       0.21/37         Mitigation Mastrial Technology Association       0.21/37         Mitigation Mastrial Technology Association       0.21/37         Mitigation Mastrial Technology Association       0.21/37         Mitigation Mastrial Technology Association       0.21/37         Mitigation Mastrial Technology Association       0.21/37         Mitigation Mastrial T                                                                                                    |                          | Japan Industrial Technology Association                                         | <b>F1</b> 9    | Tsukuba | 文献教                           | 44,910 🕂 マイリストに追加   🏷 アラ・                                    | -HIREI 🔝 RSSIRE                                        | 17.56                              |
| With all sources         With all sources         With all sources<                                                                                                    |                          | 4 Japan Industrial Technology Association JITA                                  |                |         | でもの<br>ウェジ情報                  | 4<br>                                                        |                                                        | 7.6%                               |
| 7.3     Physical Relate and Advanced Physical     Physical and Advanced Physical       6.4.1.4.3.8.000.01     Sapese Journal of Advanced Physical     If Advanced Physical       5.7     Marcined Socione Forum     If Advanced Physical       5.7     Marcined Socione Forum     If Advanced Physical       6.9/1.9.0.7     If Advanced Physical     If Advanced Physical       7.9     Physical Relative Physical     If Advanced Physical       7.9     Physical Relative Physical     If Advanced Physical       7.9     Physical Relative Physical     If Advanced Physical       7.9     Physical Relative Physical     If Advanced Physical       7.9     Physical Relative Physical     If Advanced Physical       7.9     Physical Relative Physical     If Advanced Physical       7.9     Physical Relative Physical     If Advanced Physical       7.9     Physical Relative Physical     If Advanced Physical       7.9     Physical Relative Physical     If Advanced Physical       7.9     Physical Relative Physical     If Advanced Physical       7.9     Physical Relative Physical     If Advanced Physical       7.9     Physical Relative Physical     If Advanced Physical       7.9     Physical Relative Physical Relative Physical Relative Physical Relative Physical Relative Physical Relative Physical Relative Physical Relative Physical Relative Physical                                                                                                    |                          | 所属機関候補を検索                                                                       |                |         | 特許情報<br>ジャーナル名                | 3,095<br>780 Applied Physics Letters                         |                                                        | 14.6% 12.6%                        |
| Co3 Appende Commit of Appende Process and Electrophysics Part Respuide Process and Book United and Reserve Process     If Appende And Andreas Section     If Appende Andreas Section     If Appende Andrea                                                                                                    |                          |                                                                                 |                |         |                               | 739 Physical Review B Condensed Matter a                     | nd Materials Physics                                   |                                    |
| 507         Proceedings of SPE the International Society for Optical Engineering         Implementational Society for Optical Engineering         Implementational Society For Optical Engineering         Implementational Society For Optical Engineering         Implementational Society For Optical Engineering         Implementational Society For Optical Engineering         Implementational Society For Optical Engineering         Implementational Society For Optical Engineering         Implementational Society For Optical Engineering         Implementational Society For Optical Engineering         Implementation Society For Optical Enginternational Society For Opt                                                                                                    |                          |                                                                                 |                |         |                               | 527 Materials Science Forum                                  | an invegular in apers and short notes and kewew Papers | Materials Science                  |
| 경구 2012 - 2012                                                                                                    |                          |                                                                                 |                |         |                               | 507 Proceedings of SPIE the International S                  | lociety for Optical Engineering                        | Engineering                        |
| 부분했거                                                                                                    |                          |                                                                                 |                |         | <ul> <li>所務税期供補さ検知</li> </ul> | විශ්රතින<br>ස                                                |                                                        | Biochemistry, Genetics and         |
| PARTER     Complete Source       Diffettile     Skill       University of Tolys     10,277       Japan Source and Technology Agency     2,710       University of Tolys     10,271       University of Tolys     10,271       University of Tolys     10,271       University of Tolys     10,271                                                                                                    |                          |                                                                                 |                |         |                               |                                                              |                                                        | Chemical Engineering               |
| University of Totycs 10 2.772 Cardward Fallwardsay Sciences<br>Japon Science and Technology Agency 10 2.718 Other<br>University of Totubas 10 Feb 102                                                                                                    |                          |                                                                                 |                | 1       | 兴者僚国                          | 所居崔譔名                                                        | 文献数                                                    | Computer Science                   |
| Japan Somers and Technology Appendix Table Technology Appendix Technology Appendix Tec                                                                                                    |                          |                                                                                 |                |         |                               | University of Tolyo                                          | 3.872                                                  | Earth and Planetary Sciences       |
|                                                                                                    |                          |                                                                                 |                |         |                               | Japan Science and Technology Agency<br>University of Tsukuba | <u>単日</u> 2,718<br>単日 1,954                            | Other                              |

![](_page_13_Picture_1.jpeg)

- なぜScopus?
- トピックで論文を探す
- 検索結果をまとめて処理する
- 投稿する雑誌を選択する
- 著者の論文、詳細を確認する
- 機関の論文、詳細を確認する
- パーソナル機能を使いこなす
- ScienceDirect(フルテキストデータベース)を使いこなす
- モバイルアプリ・お問い合わせ先など

![](_page_13_Figure_11.jpeg)

![](_page_13_Figure_12.jpeg)

![](_page_14_Figure_0.jpeg)

![](_page_14_Figure_1.jpeg)

![](_page_15_Picture_1.jpeg)

• なぜScopus?

ELSEVIER

31

- トピックで論文を探す
- 検索結果をまとめて処理する
- 投稿する雑誌を選択する
- 著者の論文、詳細を確認する
- 機関の論文、詳細を確認する
- パーソナル機能を使いこなす
- ScienceDirect(フルテキストデータベース)を使いこなす
- モバイルアプリ・お問い合わせ先など

![](_page_15_Figure_11.jpeg)

![](_page_16_Picture_0.jpeg)

Cited by in Scopus (20)

5.32 - Stem Cell Therapy to Treat H.

ons and tools

Abstract For the treatment of heart failure, a new strategy to improve cardiac banction and inhibit cardiac remodeling needs to be established. Enabyonic stem cells (550) and induced pluripotent stem cells (550) are pluropent cells that can differentiate into cell system call histopen pluripotent and mixino. The therapeutic effect of SUPS cell-denved program was reported in animal model Mouse and mixino. The therapeutic effect of SUPS cell-denved program was reported in animal model Mouse and mixino. The therapeutic effect of SUPS cell-denved program was reported in a mixinal model Mouse and mixino. The therapeutic effect of SUPS cell-denved program was reported in a mixinal model Mouse and mixino. The therapeutic effect of SUPS cell-denved program was reported in a mixinal model of Mouse and mixino. The therapeutic effect of SUPS cell-denved program was reported in a mixinal model Mouse and mixino. The therapeutic effect of SUPS cell and effect and been made to improve the reprogramming efficiency. There are variations in the characteristic in ESUPS cell lines, and the humber also made in the method to Indice cardiactomycopits tom SUPS cell Scient efficient. This review and/to focused on generation of IPS cells, cardiarroycopits tom SUPS cell Scient efficient, him review and/to Stem Cells Revisited'.

Human and mouse somatic cells can be reprogrammed into pluripotent stem cells by several methods. There are qualitative differences between pluripotent stem cell lines. • Several improved methods have been devised to differentiate ES(IPS cells into cardiomyocytes.

iPS cells; Reprogramming

#### 1. Introduction

A varley of medical and surgical strategies have been developed for the treatment of heart failure. However, heart failure still remains a major cause of morbidity and morality in developed countries. Medical interventions for heart failure, which include adjustment of the preload, afterload and contentimes contactility, have limited efficacy in patients. Various types of surgery, including ventricular

ScienceDirect内の 百科事典から関連文献

articles

場合は最新の20件のみを表示。

**Related reference works** 

20,500誌以上のジャーナルからの引用情報

を表示。Scopusをご契約いただいていない

![](_page_16_Picture_7.jpeg)

`<u>#</u><--. Transplantatio erived from ES/ ources of fundir isclosures

#### フルテキストを使いこなす ② PDF、最新号のお知らせを受け取る

![](_page_17_Picture_1.jpeg)

![](_page_17_Picture_2.jpeg)

![](_page_18_Figure_0.jpeg)

![](_page_18_Figure_1.jpeg)

![](_page_19_Figure_0.jpeg)

![](_page_19_Figure_1.jpeg)